### SCHWING Control system "VECTOR" SERVICE MANUAL

Part Number 30100425

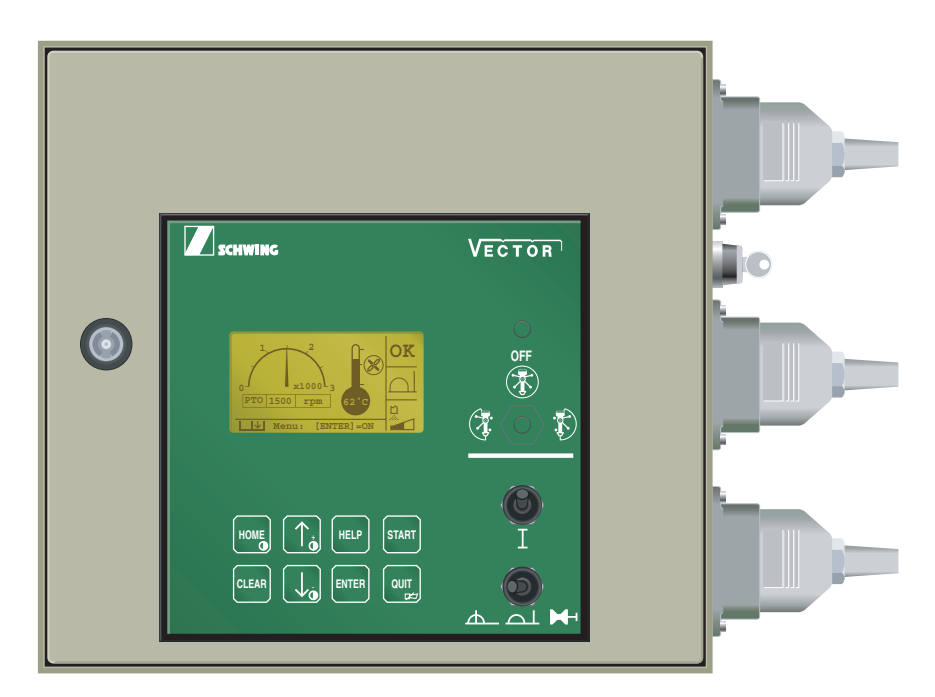

## PART 1: OPERATION PART 2: TEACH MODE PART 3: EASy MODE (SHORT INSTRUCTIONS)

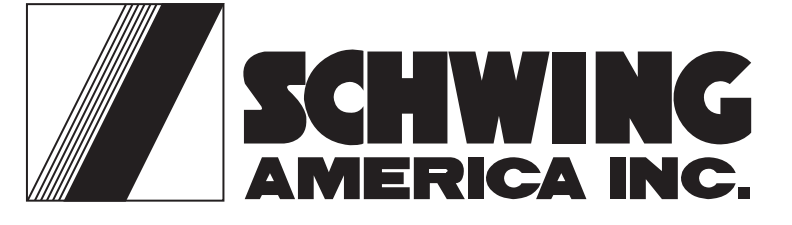

5900 Centerville Road White Bear, Mn. 55127 Tel. (651) 429-0999 Fax (651) 429-3464 www.schwing.com

Copyright © 2007, Schwing America, Inc. All rights reserved

VECTOR CONTROLLER-SERVICE MANUAL

### START SCREEN:

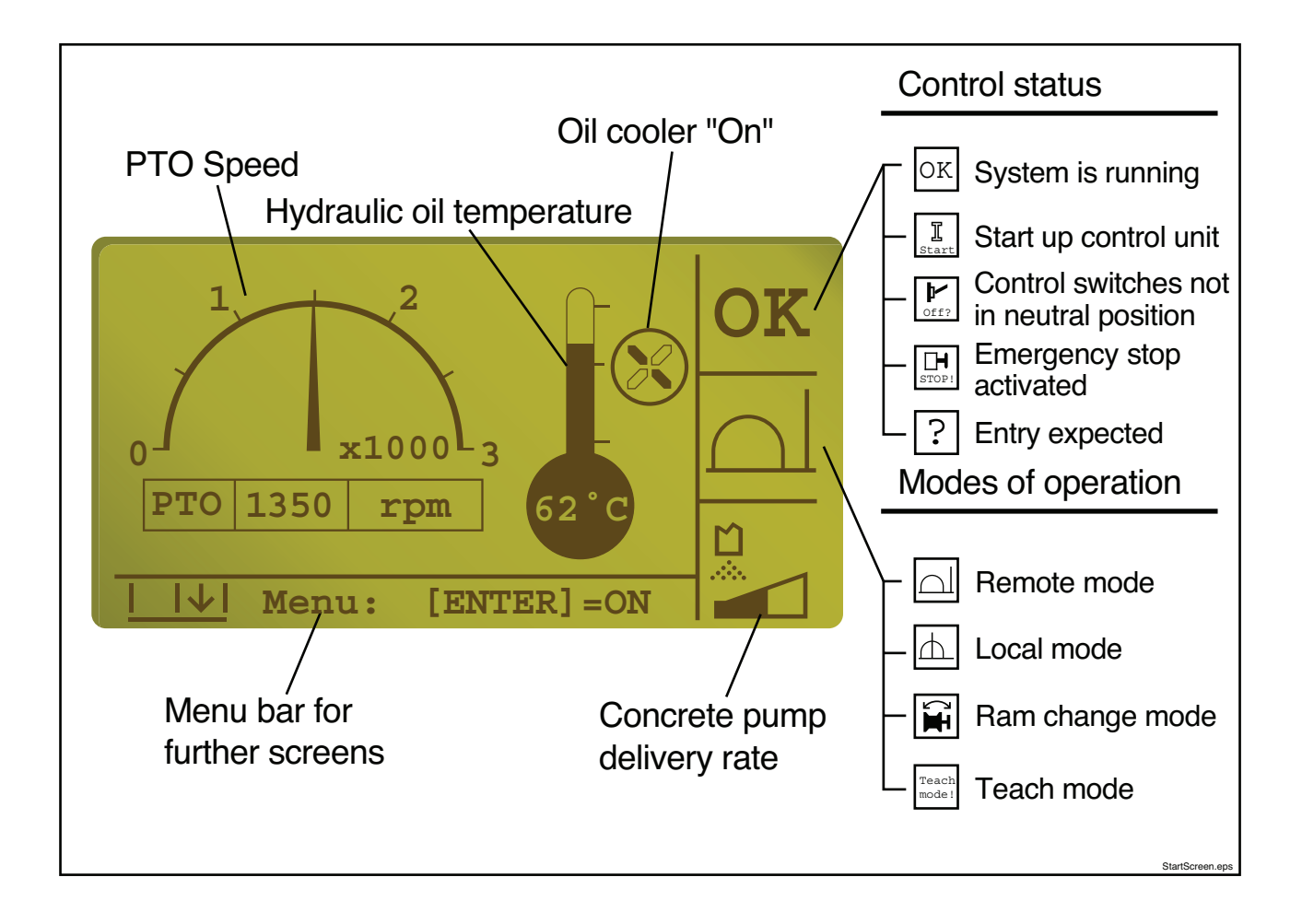

#### PART 1

# SCHWING control system 'VECTOR' OPERATION

The present instructions are intended to serve as a 'memory aid'. They do not refer to any particular type of machine and do not relieve the user of familiarizing himself with the operating manual of the machine in question.

#### CONTENTS

| Commissioning                       | 4  |
|-------------------------------------|----|
| Selecting local control             | 5  |
| Selecting remote control            | 6  |
| Selecting ram change mode:          | 7  |
| Emergency stop buttons              | 8  |
| Override of the E-stop manifold     | 8  |
| Options box                         | 9  |
| Control and monitoring components   | 10 |
| Menu control                        | 11 |
| Local control                       | 12 |
| Remote control                      | 13 |
| Menu overview - Main menu           | 14 |
| Menu overview - Submenus            | 18 |
| Menu operation - Example            | 19 |
| Diagnostic system/ "Fault handling" | 20 |
| Acknowledging faults                | 22 |
| Fault definition                    | 22 |
| Summary of messages                 | 30 |
|                                     |    |

### Part 1 Operation

#### Commissioning

The electrical machine control system can only be activated if the drive configuration has been properly selected:

- Set the parking brake.
- Turn the ignition key on, and run the engine at idle.
- Put the transmission in neutral.
- Activate the PTO switch
- When Indicator light comes on, put transmission in proper pumping gear.

A bar graph on the display will indicate that the system is being initialized.

The start screen (Figure 1) will be displayed after initialization.

• Select the desired mode of operation with the switch in the lower right corner of the vector cover.

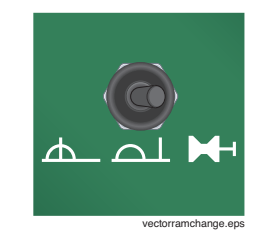

• When the control mode is selected, the display will indicate that with one of the pictures (Figure 2) on the right side, center of the start screen (Figure 1).

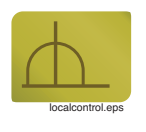

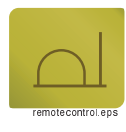

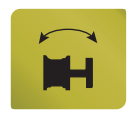

#### Figure 2 Vector control mode display, local (top) remote (center) ram change (bottom)

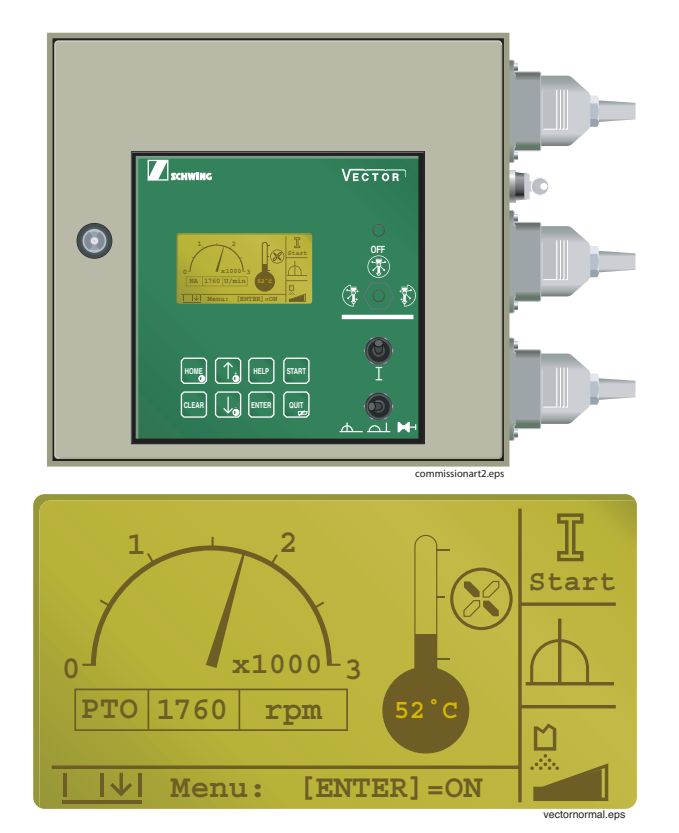

Figure 1 Vector start screen

#### **Selecting local control**

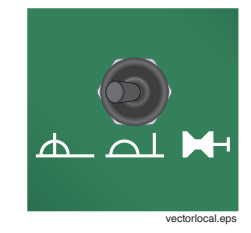

Figure 3 Local/remote/ram change switch in "local" mode

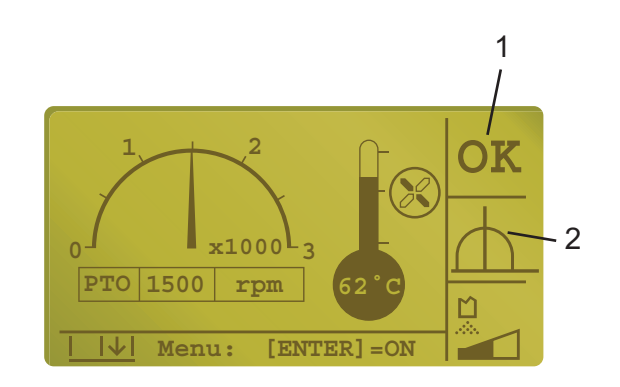

Figure 4 Vector display window

This symbol is displayed in section #2 of Figure 4 when local control is selected.

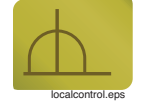

This symbol will flash in section 1 of Figure 4 when any E-stop on the machine is activated. Check that all E-stop buttons are released.

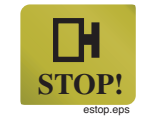

This symbol flashes in section 1 when a switch on the rear operator's panel is on.

Set all switches to neutral.

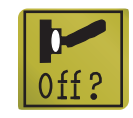

This symbol flashes in section 1 of Figure 4 when the system is ready for start-up.

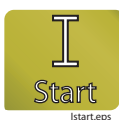

Start up the system by activating the "I" switch on the front panel of the controller (Figure 1 top).

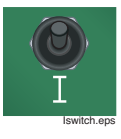

Starting is confirmed by a brief beep and the symbol below is displayed in section 1 of Figure 4.

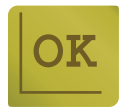

#### Selecting remote control

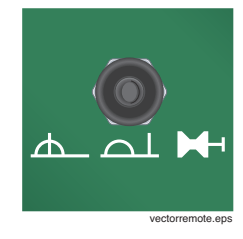

Figure 5 Local/remote/ram change switch in "remote" mode

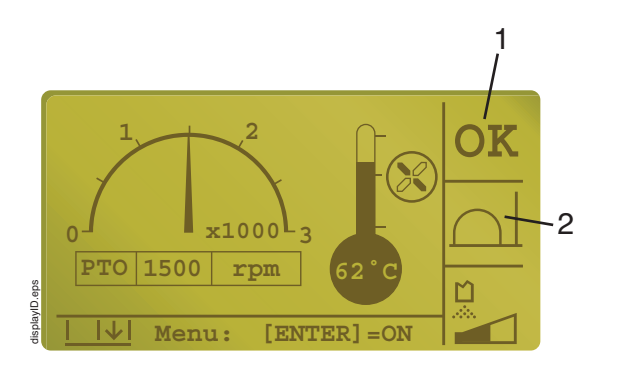

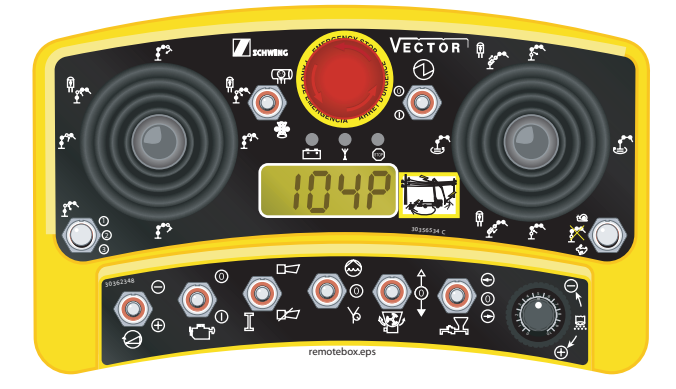

Figure 6 Display screen for remote control

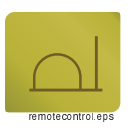

This symbol is displayed in section 2 of the screen (Figure 6).

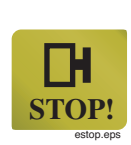

This symbol flashes in section 1 (Figure 6) when an emergency stop button on the machine or on the remote control box has been pressed.

The symbol flashes also when the remote control box is off.

Unlock all E-stops or turn on the remote.

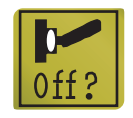

This symbol flashes in section 1 (Figure 6) when a switch on the remote control box is on.

Set all switches to neutral.

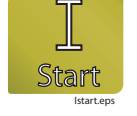

This symbol flashes in section 1 (Figure 6) when the system is ready for start-up:

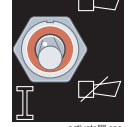

Start up the control with this switch on the remote control box.

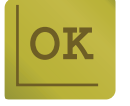

The starting is confirmed by a brief beep, and the symbol on the left is displayed in section 1 (Figure 6).

#### **Service Manual**

#### Selecting ram change mode:

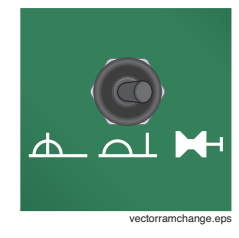

Figure 7 Local/remote/ram change switch in "ram change" mode

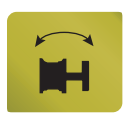

This symbol is displayed in section 2 of the screen (Figure 6).

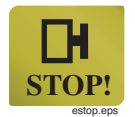

This symbol flashes in section 1 (Figure 6) when any E-stop on the machine is pushed. Unlock all E-stops.

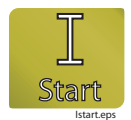

This symbol flashes in section 1 (Figure 6) when the system is ready for start-up.

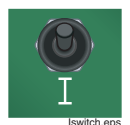

Start up the controller with the "I" switch in (Figure 8).

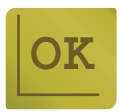

Starting is confirmed by a brief beep and the symbol on the left is displayed in section 1 (Figure 6).

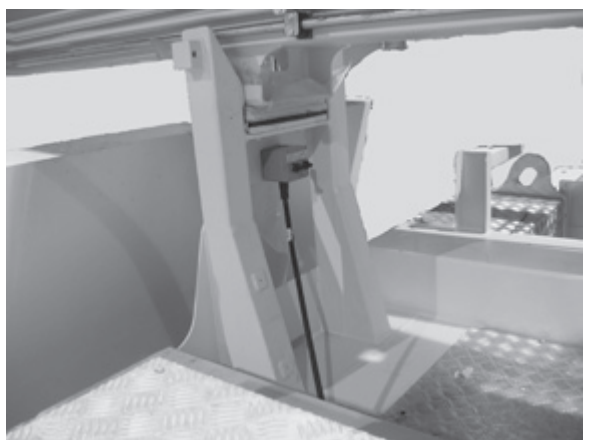

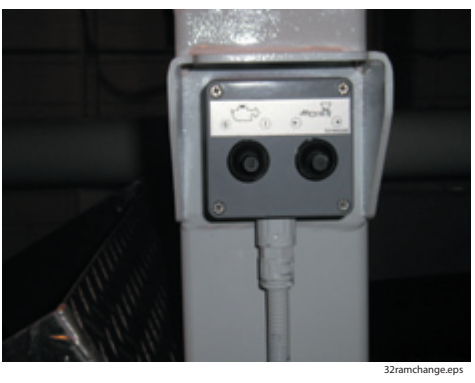

Figure 9 Ram change station

The ram change position disables both local (rear panel) and remote control, brings the engine to idle, reduces the stroke limiter to minimum output, and gives complete concrete pump control to the concrete pump forward/reverse switch located at the ram change station (Figure 9). See the *Maintenance* section of the operation manual for ram change instructions.

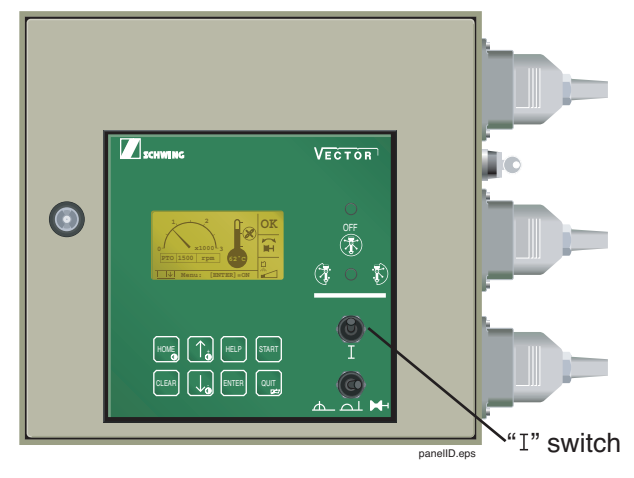

Figure 8 Vector control panel

#### **Emergency stop buttons**

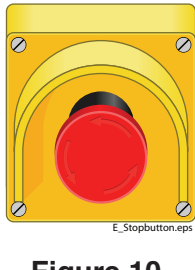

Figure 10 E-stop button

When an E-stop is pushed, all hydraulic functions of the machine will stop. Do not use the emergency stop button as an on/off switch. It is for emergencies only.

In normal operating conditions, always stop the machine functions with the controls provided for that purpose.

#### Override of the E-stop manifold

#### Bypass mode

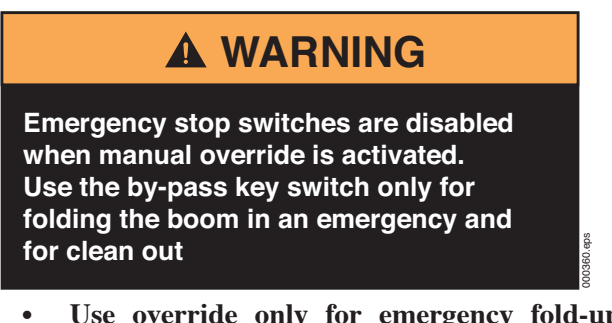

- Use override only for emergency fold-up and cleaning.
- Emergency stop buttons do not function when the *bypass* mode is used.

If there is a malfunction in the E-stop circuit and the dump valves (in the E-stop manifold) open, oil will be routed from the hydraulic pump directly back to the tank. The dump valves also open when any emergency stop button is pushed.

If the dump valves open and the machine cannot be repaired immediately, the power supply to the dump valves can be reactivated by using the bypass switch (Figure 11).

By activating the bypass key switch to the bypass position, you send power to the solenoid of the normally open dump valve. If the solenoid is functional the dump valve will close and you should be able to fold up the boom and outriggers with the manual controls.

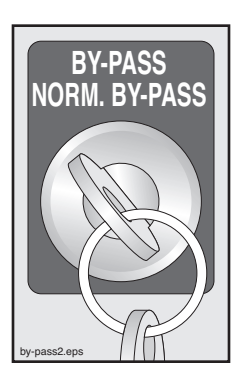

If the problem is actually a bad solenoid, the pilot signal to the dump valve can be overridden by having one person push and hold the override handle on the E-stop manifold while the other person activates the manual controls for the nonworking system.

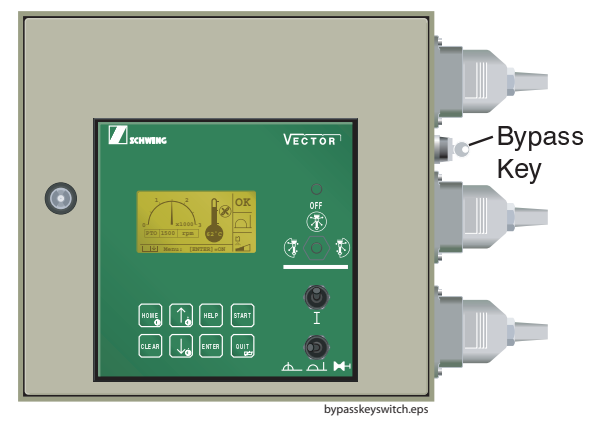

Figure 11 Bypass key switch location

#### **Options box**

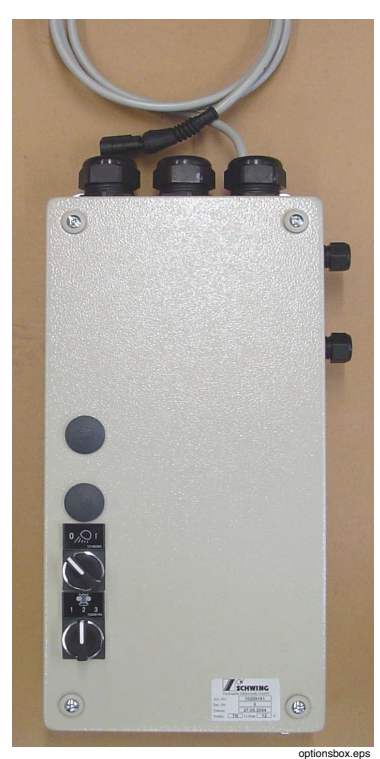

Figure 12 Electrical options box for Vector units

#### Night light switch

The switch shown in Figure 13 is used to activate the optional night light kit.

Figure 13 Switch to activate the night light kit

Concrete shut-off valve switch

Figure 14 Concrete shut-off valve switch

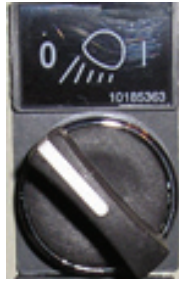

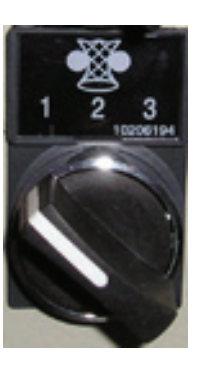

The bottom of the two switches (Figure 14) is used to control the function of the optional concrete shut-off valve.

The three position switch allows the operator to control the function of the valve in three different modes:

Position number "1" is "Auto-mode". This mode should be used for normal operation. The shut-off valve will work in relationship to the concrete pump on-off switch. When the machine is pumping, the concrete shut-off valve is open; when the pump is stopped, power is removed from the solenoid, and the valve inflates to stop concrete from draining out of the boom. The valve can be overridden via the remote box. If you are standing near the boom with the remote box and wish to drain the concrete from the boom, activate the switch in Figure 15 to the down position, which is the concrete shut-off icon, and the valve will open. The switch is located to the left of the E-stop button on the remote box.

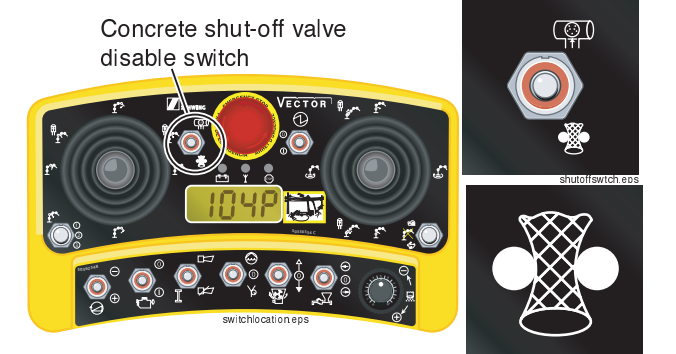

#### Figure 15 Switch on the remote box (left) shut-off valve icon (right)

• Position number "2" closes the valve full time.

#### NOTE!

Do not activate the concrete pump in this mode with full air pressure on the valve. Damage could occur!

Position number "3" supplies power to the concrete shut-off valve full time and disables the valve. This position can be used instead of the *disable switch* shown in Figure 15 to allow the boom to drain prior to inserting a cleanout ball or any time the concrete needs to be removed from the boom by gravity.

#### Control and monitoring components

#### **Controller cabinet (Figure 16)**

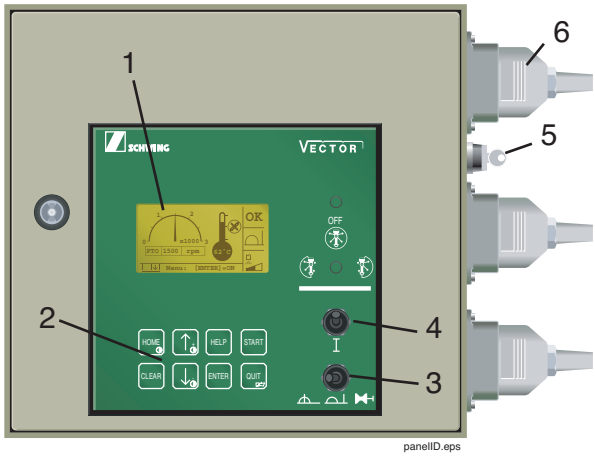

Figure 16 Component locations on the controller cabinet

- 1. Display window
- 2. Key: menu control
- 3. Operating mode selector
  - Local mode
  - Remote mode
  - Ram change mode
- 4. Momentary contact "I" switch (Start switch)
- 5. Key switch: E-stop bypass
- 6. Connector: radio or remote control

#### Display window (Figure 17)

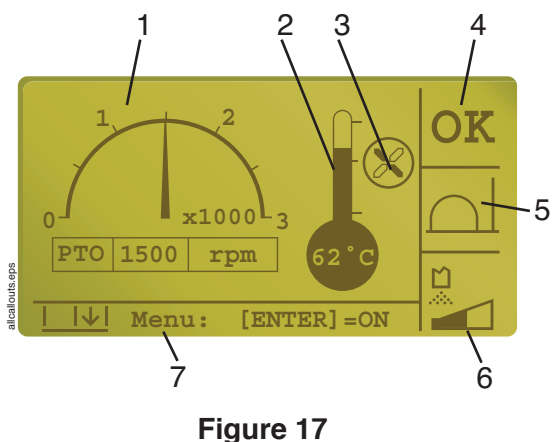

Display window data information

On start-up, the following data is displayed on screen (Figure 17):

- 1. PTO speed
- 2. Hydraulic oil temperature
- 3. Oil cooler "ON"
- 4. Control status
- 5. Selected mode of operation
- 6. Concrete pump delivery rate
- 7. Menu options

#### NOTE!

After pressing "down arrow" key on the menu control panel, further operational data will be displayed:

- Concrete pump hydraulic oil pressure

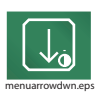

- Hydraulic oil level indication (optional equipment)
- Engine load factor (optional equipment)

#### **Control status indications**

Section 4 (Figure 17) of the screen displays the following conditions:

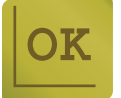

Control system is running.

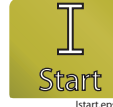

System is ready for start up.

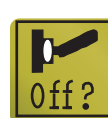

Starting is not possible: switches are not in neutral position.

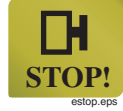

Starting is not possible: an emergency stop is activated

#### Operating mode display

Section 5 (Figure 17) of the screen displays one of these modes of operation: Local/Remote/Ram change

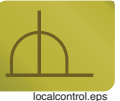

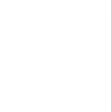

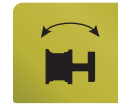

#### Menu control

#### Basic functions of the keys (Figure 18)

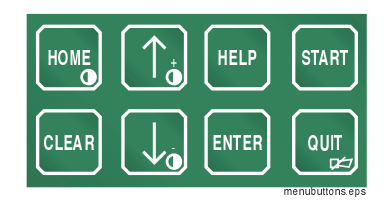

Figure 18 Menu Keys

### Fast selection/abbreviated function keys (shortcuts):

Press the following keys at the same time:

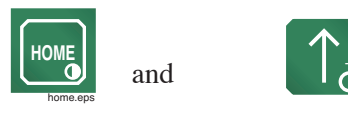

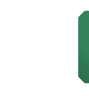

or

To set the contrast of the LCD display manually. During setting, the contrast is indicated on display between 0 and 99%.

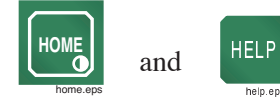

• To go to the manual language selection for all displays

Each key performs a different function as follows:

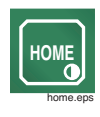

Full return to start screen

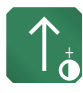

Up one item in the menu selection list

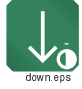

Down one item in the menu selection list

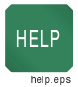

Supplementary information for certain screens of the diagnostic function (Presently not implemented)

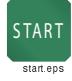

Execution of certain actions, e.g. resetting of the concrete pump delivery rate counter

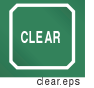

One step back in menu

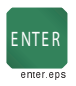

Select indicated menu item or activate change

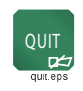

Confirmation and reset of diagnostic messages

#### Local control

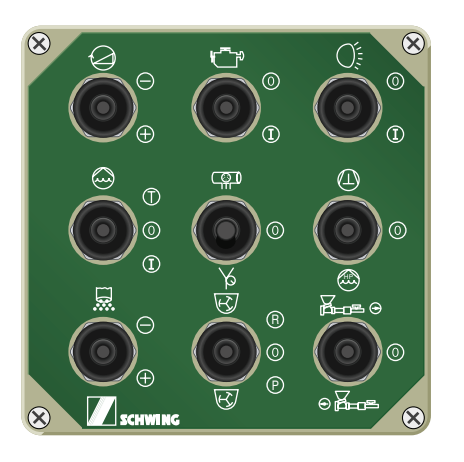

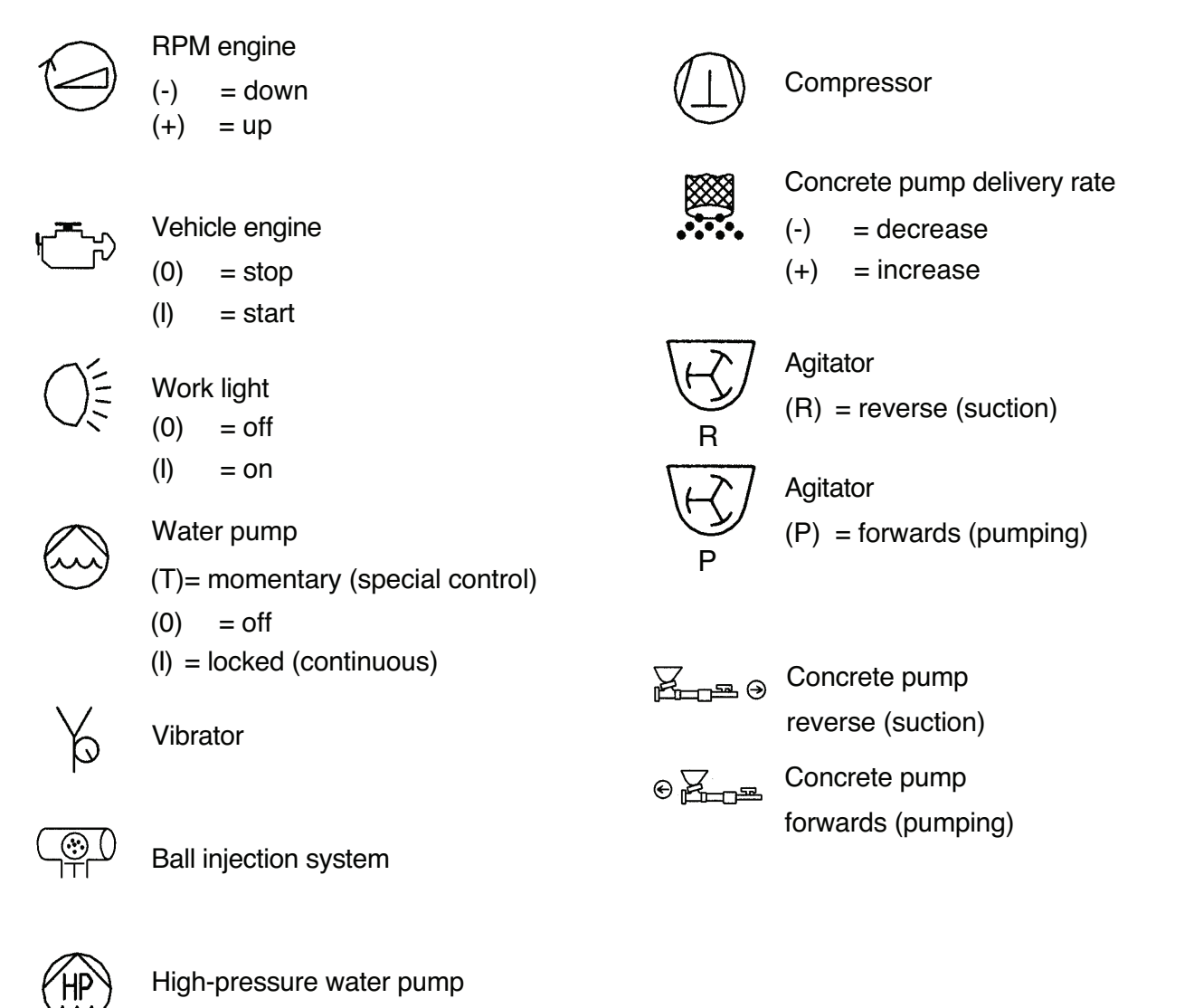

#### **Remote control**

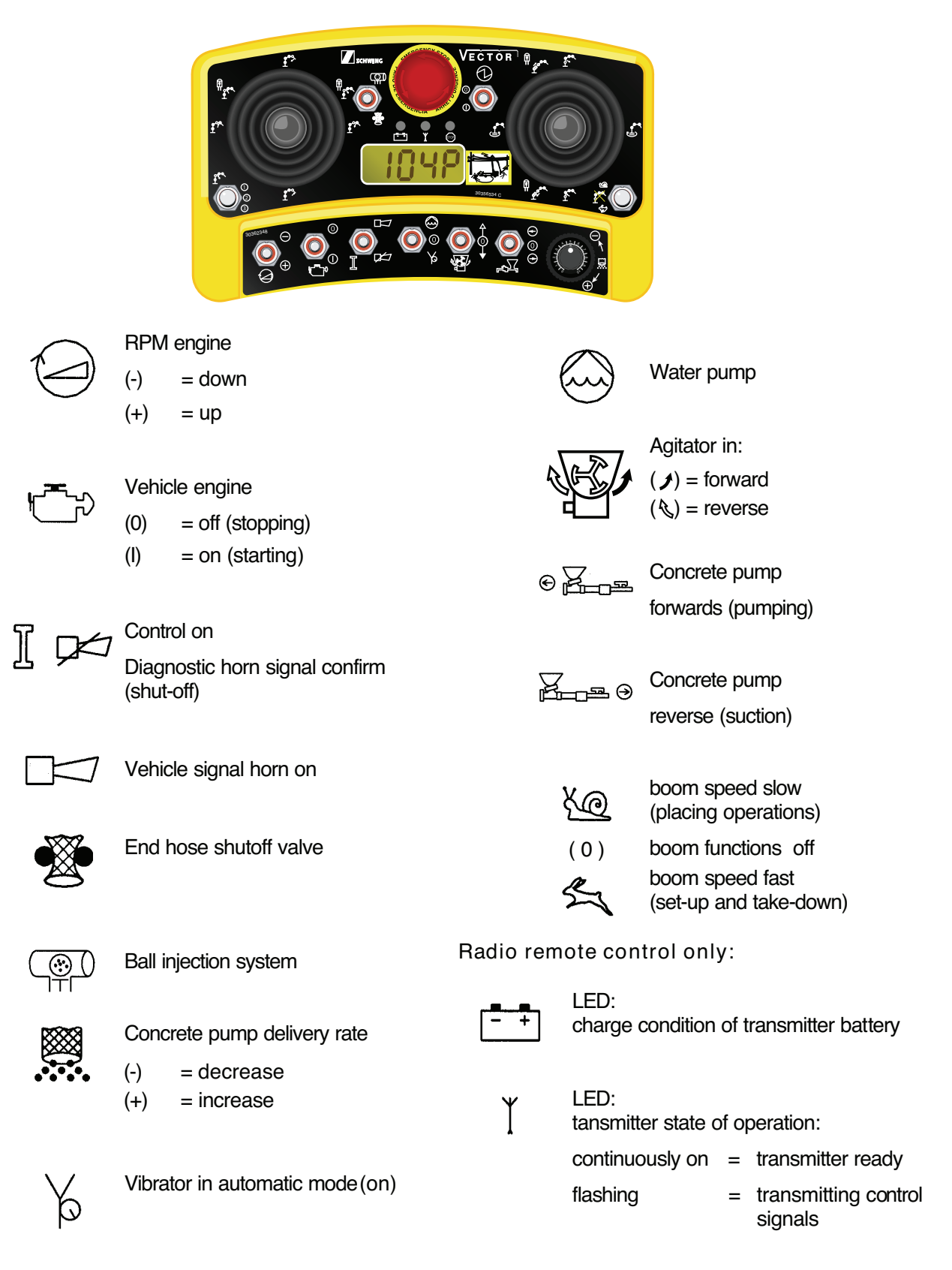

#### Menu overview - Main menu

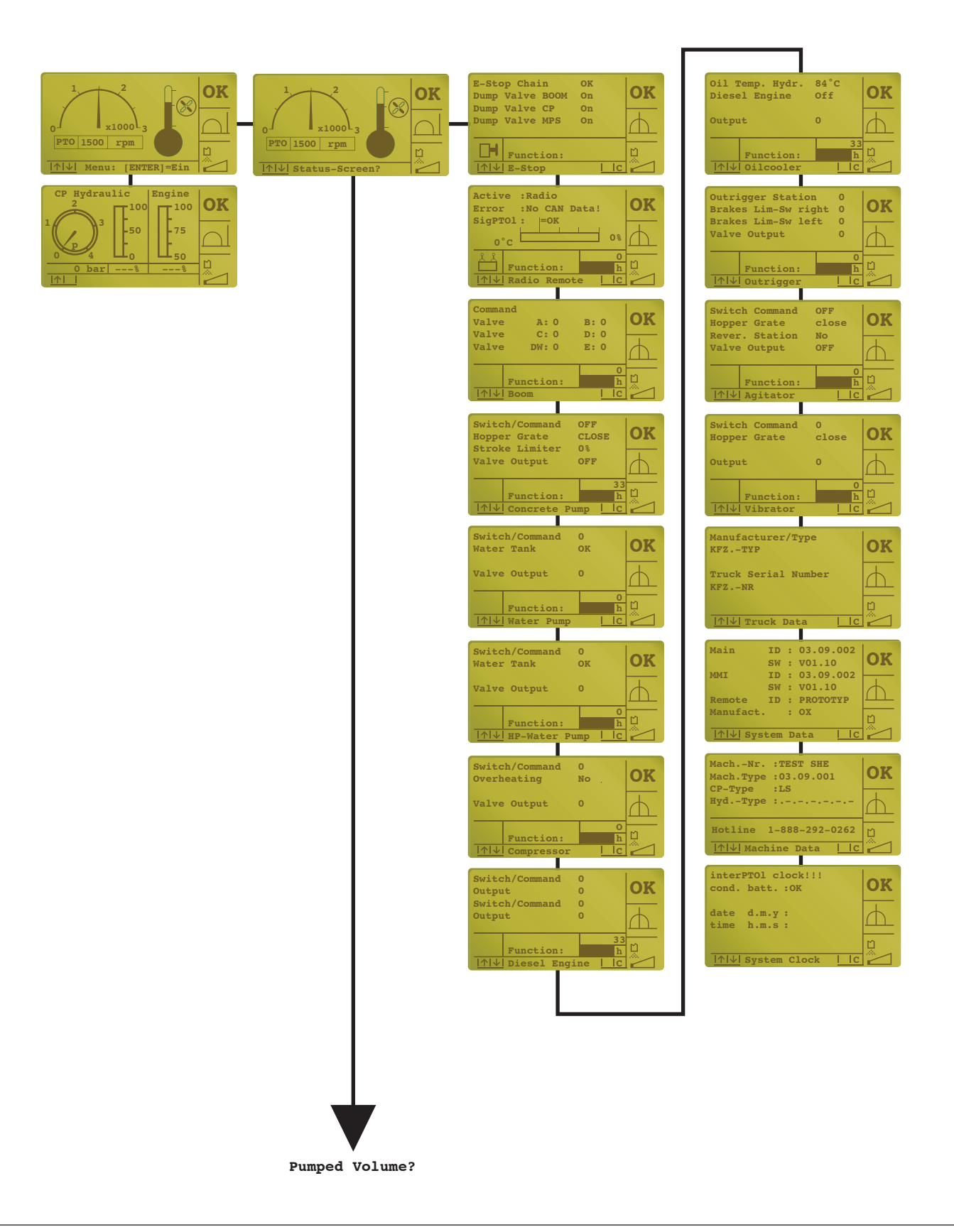

#### Menu overview - Main menu (continued)

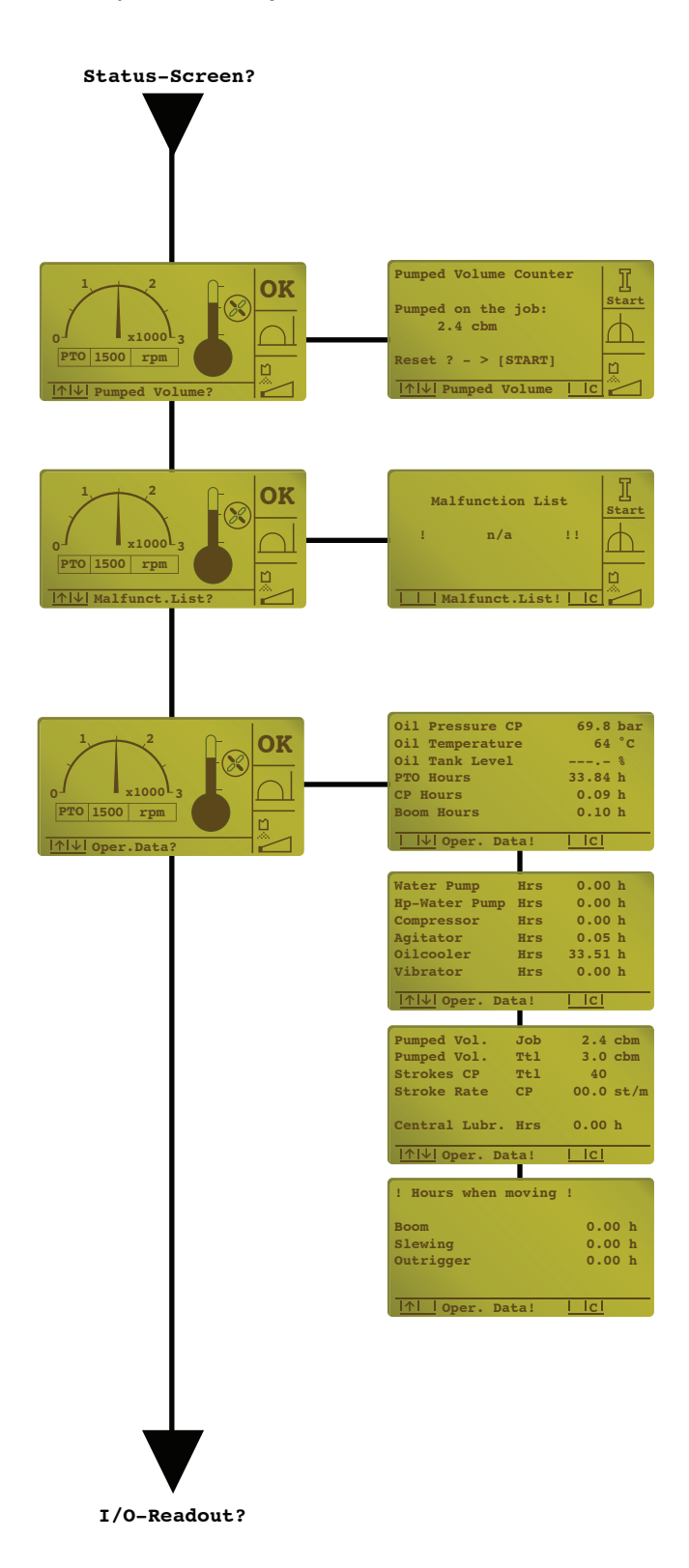

#### Menu overview - Main menu (continued)

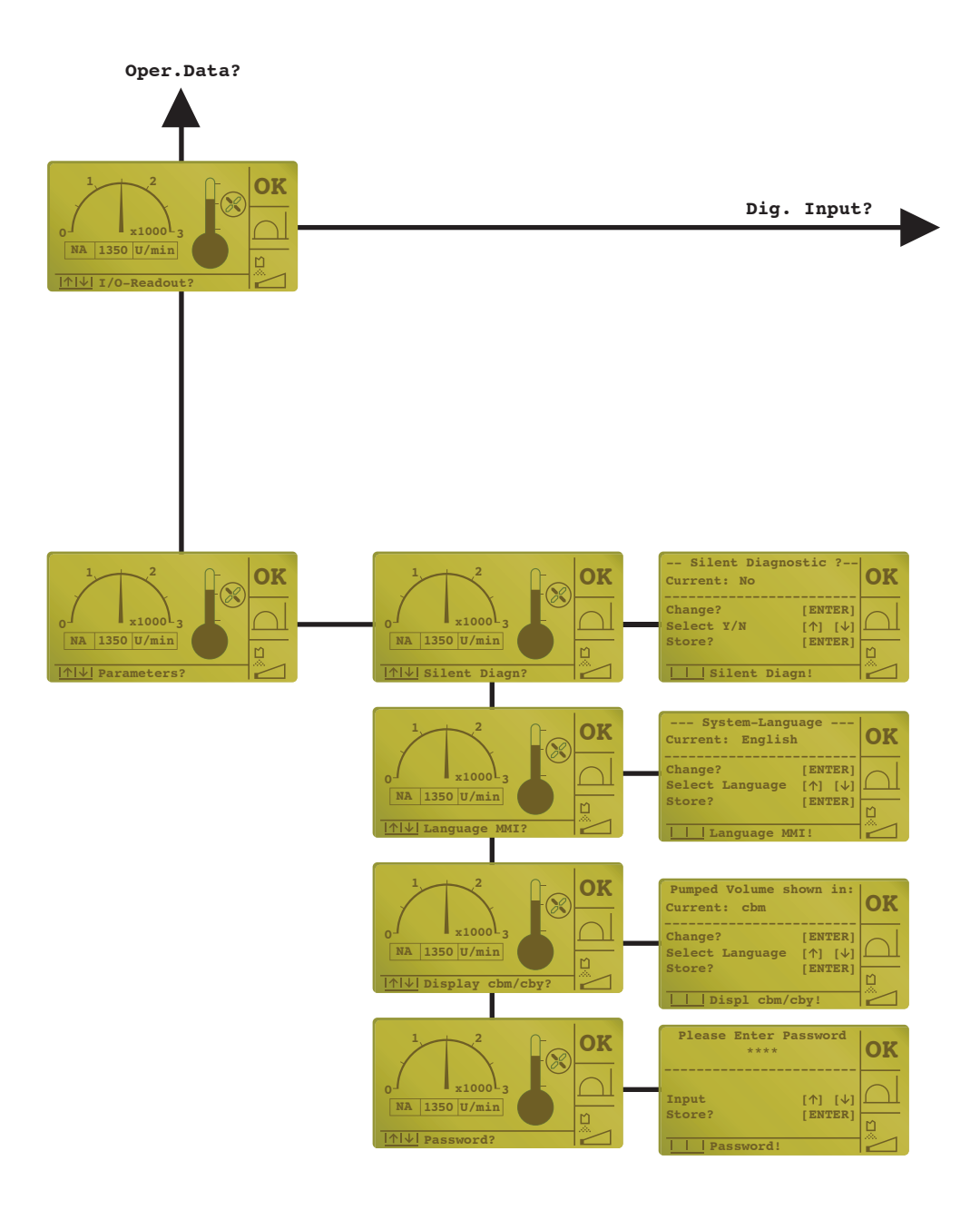

#### Menu overview - Main menu (continued)

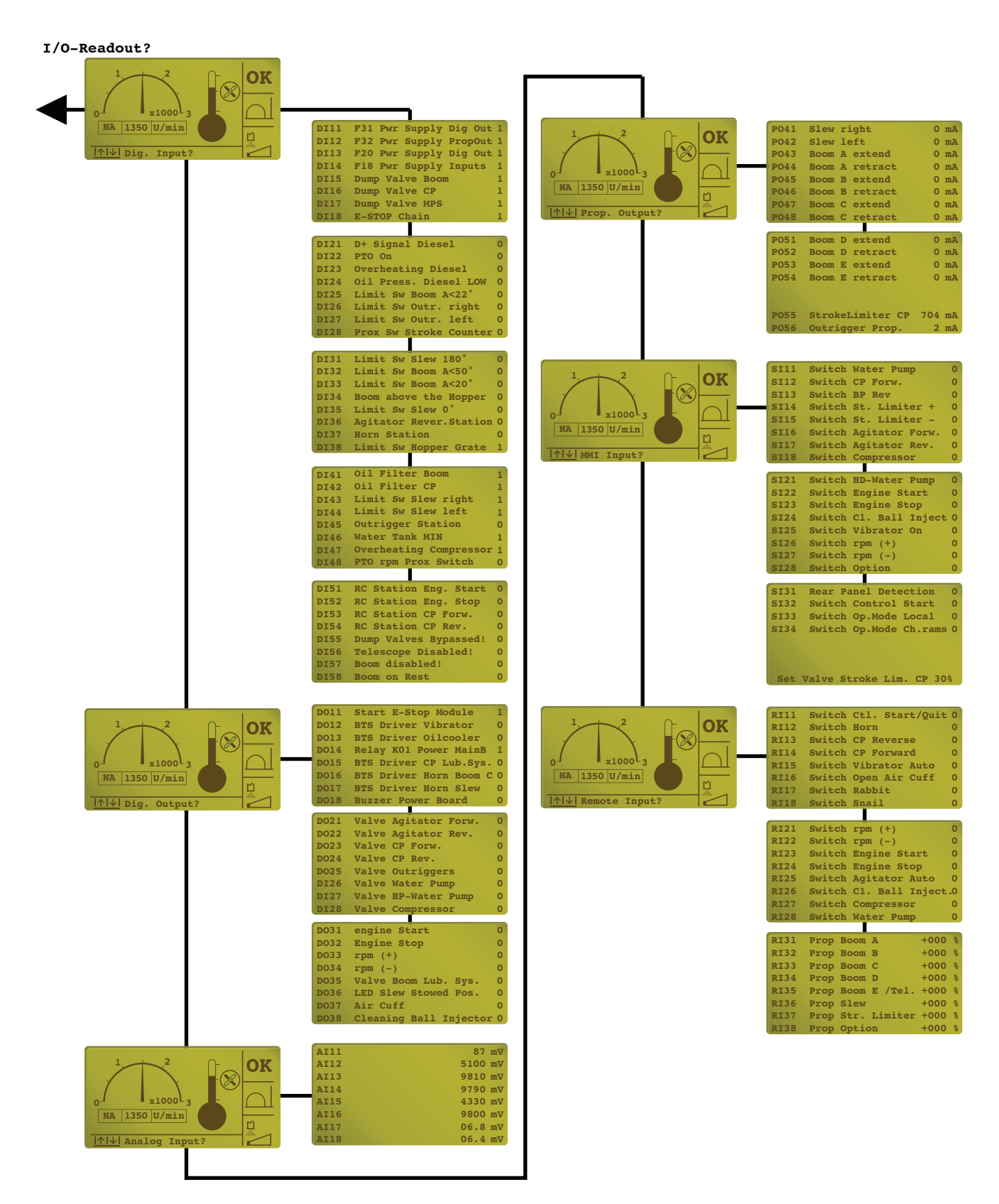

#### Menu overview - Submenus

| Status Screen?                                                                                                    | Pumped Volume?           | Fault list?      | Oper. data?                                                                                                    | I/O readout?                                                                                                    | Parameters?                                                                                                    |
|----------------------------------------------------------------------------------------------------|--------------------------|------------------|----------------------------------------------------------------------------------------------------|----------------------------------------------------------------------------------------------------|----------------------------------------------------------------------------------------------------|
| • E-stop                                                                                                    | • pumping volume counter | Malfunction list | <ul> <li>oil parame-<br/>ters</li> </ul>                                                                                                    | • digital input?<br>- DI11-DI58                                                                                                    | <ul> <li>silent<br/>diagnostic</li> </ul>                                                                                                  |
| <ul> <li>remote control</li> <li>boom</li> <li>concrete pump</li> <li>water pump</li> <li>high-pressure water pump</li> <li>compressor</li> </ul>                                                 |                          |                  | <ul> <li>operating<br/>hours:</li> <li>P.T.O</li> <li>CP</li> <li>boom</li> </ul> operating<br>hours:                                                                                                    | <ul> <li>digital output?</li> <li>DO11-DO38</li> <li>analog input?</li> <li>Al11-Al22</li> <li>prop output?</li> <li>PO41-PO56</li> </ul> | <ul> <li>language<br/>MMI?</li> <li>display <ul> <li>cbm / cby?</li> </ul> </li> <li>password: <ul> <li>limit SR CP</li> </ul> </li> </ul> |
| <ul> <li>diesel engine</li> <li>oil cooler</li> <li>outrigger</li> <li>agitator</li> <li>vibrator</li> <li>machine data</li> <li>truck data</li> <li>system data</li> <li>system clock</li> </ul> |                          |                  | <ul> <li>Other</li> <li>CP delivery<br/>rate: <ul> <li>day / total</li> <li>strokes</li> </ul> </li> <li>moving<br/>hours: <ul> <li>boom</li> <li>slew drive</li> <li>stabilizers</li> </ul> </li> </ul> | <ul> <li>MMI input?</li> <li>SI11-SI34</li> <li>remote control?</li> <li>RI11-RI38</li> </ul>                                             | - Efficiency<br>CP?                                                                                                    |

#### Menu operation - Example

#### RESETTING THE CONCRETE PUMP DAILY DELIVERY RATE

| ACTIC  | DN:   | RESULT:                                        |
|--------|-------|------------------------------------------------|
| Press: | HOME  | menu line on opening screen:                   |
|        |       | ••••• Menu: [ENTER] = ON                       |
| Press: | ENTER | next menu line:                                |
|        |       | ••• • Status Screens? • E• C•                  |
| Press: |       | next menu line:                                |
|        |       | ••••• Pumped Volume?• E• C•                    |
| Press: | ENTER | display of daily pumping rate, e.g.: 18.0 m³   |
| Press: | START | daily pumping rate reset to 0.0 m <sup>3</sup> |
| Press: | HOME  | return to opening screen                       |

#### Diagnostic system/ "Fault handling"

The integrated diagnostic system informs the operator about certain operating states, displays faults, and indicates the possible causes.

The corresponding messages are displayed on the screen of the control unit 1 (Fig. 1).

The information displayed is always composed of a code and the corresponding message.

#### MESSAGE

CODE

#### CODE

The four-digit code is composed as follows:

X xx X

X..... Origin of message

xx.....: Number of message

X : Type of message

#### Example:

#### P01M

- P..... Pump (concrete pump)
- 01.....: Number of message
  - M....: Message

The following message origins are available  $(1^{st} \text{ column})$ :

- B = Boom (placing boom control)
- D = Diesel engine (truck diesel engine)
- M = Machine (general machine control)
- 0 = Optional (Optional control functions)
- P = Pump (concrete pump)
- R = Remote (remote control system)
- S = System

The following types of message are existing:

- M = Message
- L = Low-level fault (minor fault)
- H = High-level fault (severe fault)

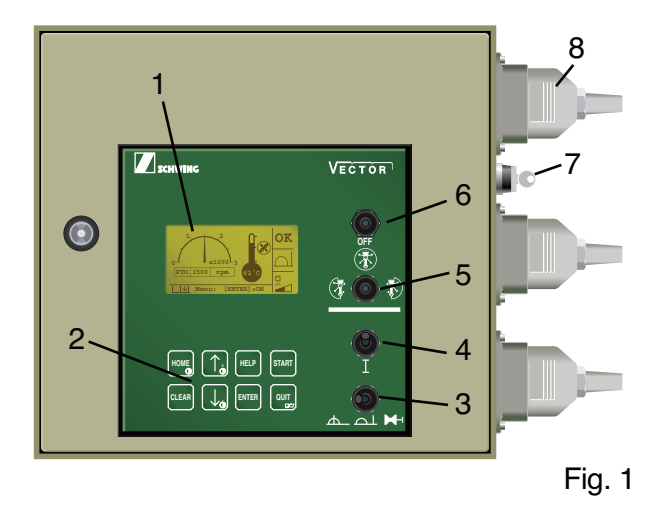

#### **Display language**

Texts can be displayed in three languages; English, German, and Spanish.

The language of text displays can be selected in the "**Parameter?**" menu under "**Language MMI?**".

If "**International**" is selected, the messages are displayed without text by means of symbols.

The "Summary of Messages" section of this book contains a complete list of the text messages together with the international symbols.

The messages are sorted by their code in alpabetical order.

Example 1: Text display

Message: Pressure Limiter Concrete Pump Activated ! Code: P01M

Example 2: International display

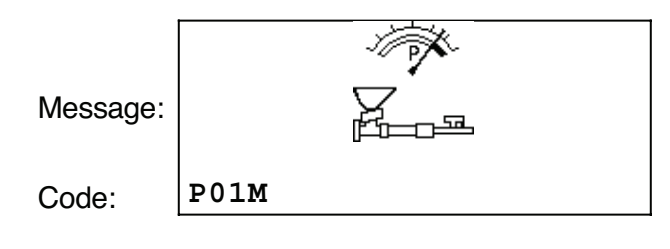

#### Important:

Since the international display makes multiple use of the various symbols, it is absolutely essential to consult "Summary of Messages" for a clear identification of the message. Text messages, as well as international symbols, may include additional information for service personnel.

Example 1: Text display

| Disconnected / Overload |   |
|-------------------------|---|
| Solenoid Slewing Right  |   |
| - PO41 !                | < |

Example 2: International display

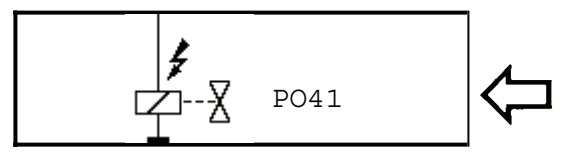

PO41 designates, for instance:

Proportional Output 41

The following additional information is possible:

PO = Proportional Output

- DO = Digital Output
- K = Relay
- F = Fuse

#### Acknowledging messages

#### NOTE!

| Messages are  | not f | aults! | They  |
|---------------|-------|--------|-------|
| are announced | only  | visual | ly on |
| the display   | and   | can    | be    |
| acknowledged  | W     | vith   | the   |
| "CLEAR" kev.  |       |        |       |

#### Acknowledging faults

**Low-level** faults are announced visually on the screen and acoustically by an intermittent tone from the controller and the warning horn. These faults can be acknowledged via remote control or directly on the control cabinet.

**High level** faults are also announced visually on display and acoustically by an intermittent tone from the controller and the warning horn. They can only be acknowledged on the control cabinet.

#### NOTE!

In both cases, the acoustic signal can be shut off via remote control.

#### **Fault definition**

#### Low level fault

In the event of a low-level fault, the job can still be finished even if only with certain restrictions.

#### **High-level faults**

High-level faults can cause direct damage to the machine. The control system will go to E-stop mode. The operator must then decide if the fault displayed will affect operational safety.

#### NOTE!

The operator is responsible for rectifying any fault reported as soon as possible in order to prevent possible damage to the machine. After a fault message has been canceled, it will not be repeated.

Schwing assumes no liability for damage caused by faults that have not been rectified. When a low-level fault is reported, this does not mean that it can be ignored completely, only that the job can be finished with possible restrictions.

#### Silent diagnostic

#### In the "Parameter?" menu under "Silent diag?",

the operator can select whether a fault is signalled in

the "REMOTE" mode of operation by the horn or with the buzzer in the control cabinet.

#### MENU OVERVIEW – Silent diagnostic

Display menu line / Key:

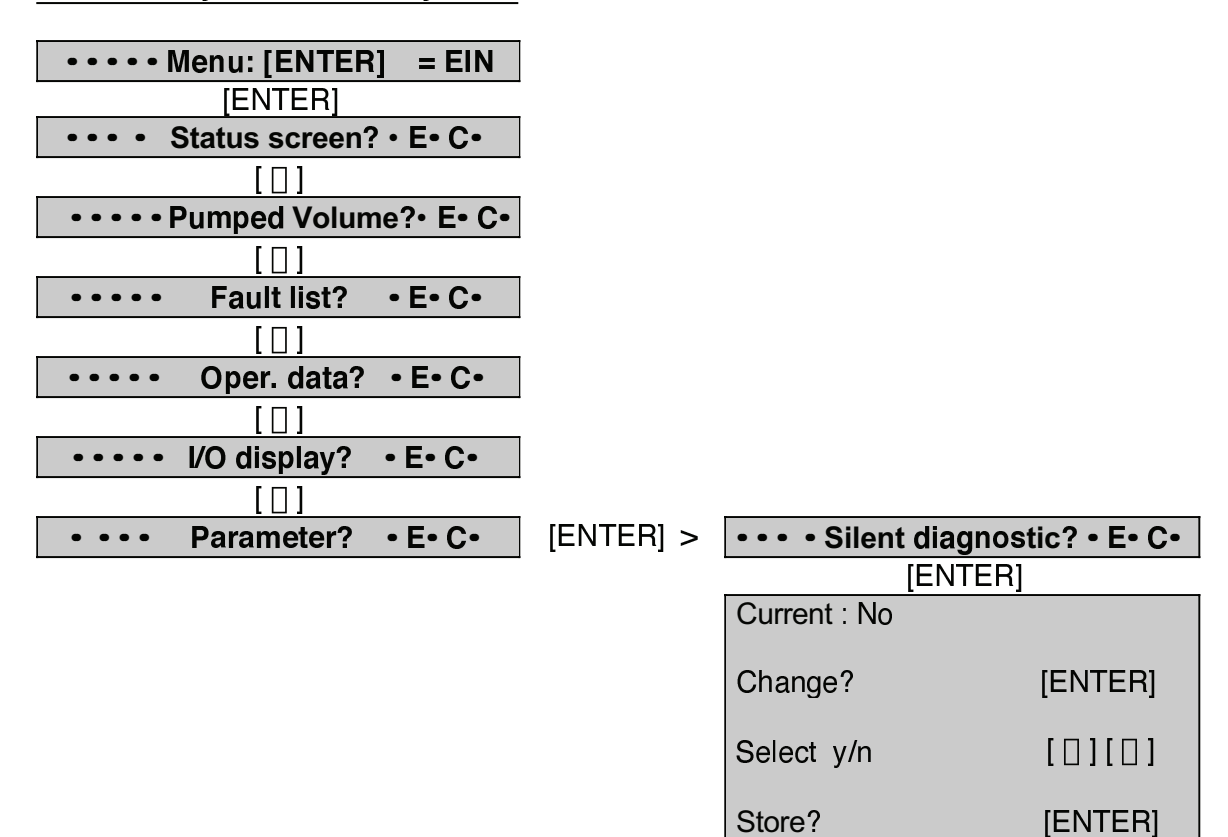

• • • Silent Diagn?

• E• C•

Silent diagnostic: Yes

- message displayed on the screen
- acoustic signal from buzzer

Silent diagnostic: No

- message displayed on the screen
- acoustic signal from horn

#### Reporting and acknowledging faults

The way faults are acknowledged depends on the selected mode of operation (LOCAL or REMOTE) and on the severity of the fault:

| 1. Mode of operation | : LOCAL     |
|----------------------|-------------|
| Silent diagnostic    | : Yes or No |
| Minor fault          |             |

In the **LOCAL** mode of operation, minor faults are reported and acknowledged in the same way, irrespective of whether **Yes** or **No** has been selected for the silent diagnostic.

The fault is displayed on the screen and announced by the buzzer in the control cabinet.

- Depress the "QUIT" key on the control panel (Fig. 1) **once.** 

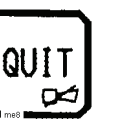

The buzzer stops sounding.

The message continues to be displayed and can be read without hurry.

Depress "QUIT" once more.

The fault message is definitely acknowledged.

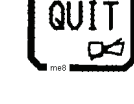

The message is deleted from the display and logged in the faults list.

| : LOCAL     |
|-------------|
| : Yes or No |
|             |
|             |

In the **LOCAL** mode of operation, severe faults are reported and acknowledged in the same manner as described for minor faults.

In addition, the control system goes to e-stop mode.

Optional shutdown of the engine is also possible.

A severe fault can only be acknowledged from **LOCAL**.

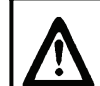

#### ATTENTION: RISK OF ACCIDENT AND DAMAGE

After shut-off by a severe fault, the control system and, if applicable, the drive engine must be restarted.

 It is absolutely vital to have a severe fault rectified before restarting. Otherwise there is the risk of irreparable damage to the machine.

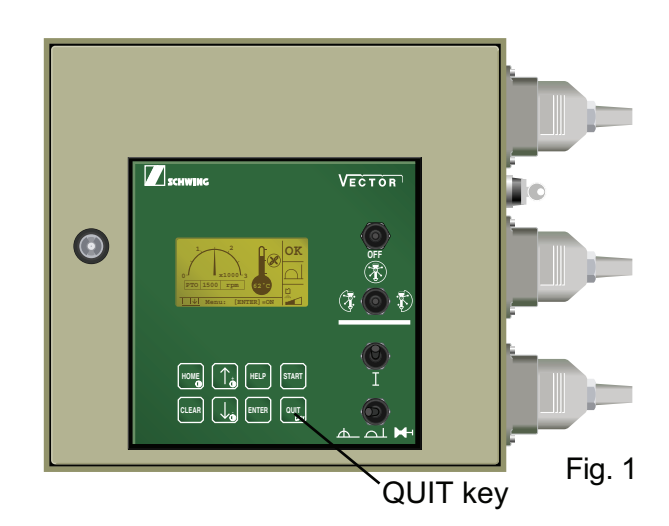

#### **Service Manual**

| 3. Mode of operation |      |
|----------------------|------|
| Silent diagnostic    | : No |
| Minor fault          |      |

The fault is displayed on the screen and announced by a horn signal.

- Activate "QUIT" on the remote control box (Fig. 1) once.

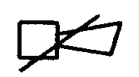

The horns stop sounding.

The message is deleted from the display.

- After switching the mode of operation from **Remote** to **Local**, the fault is displayed on the screen and announced by the buzzer in the control cabinet.
- Depress the "QUIT" key on the control cabinet (Fig. 2) once.

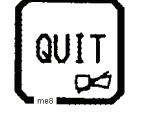

The buzzer stops sounding.

The message continues to be displayed and can be read without hurry.

Depress "QUIT" once more.

The fault message is definitely acknowledged.

The message is deleted from the display and logged in the faults list.

#### Important:

Minor faults acknowledged immediately with the "QUIT" key on the control cabinet in the REMOTE mode are not reported again when changing modes.

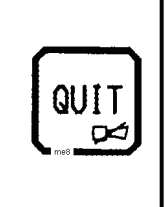

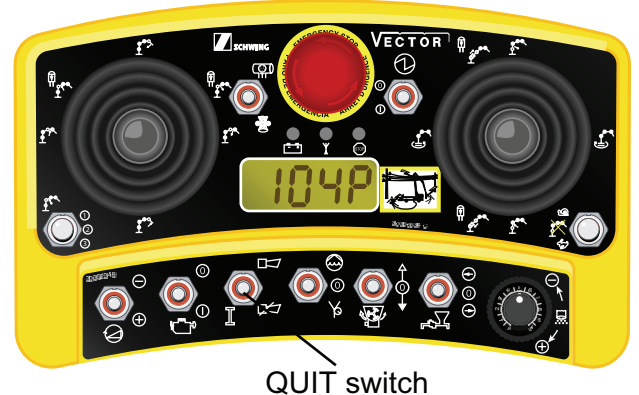

Fig. 1

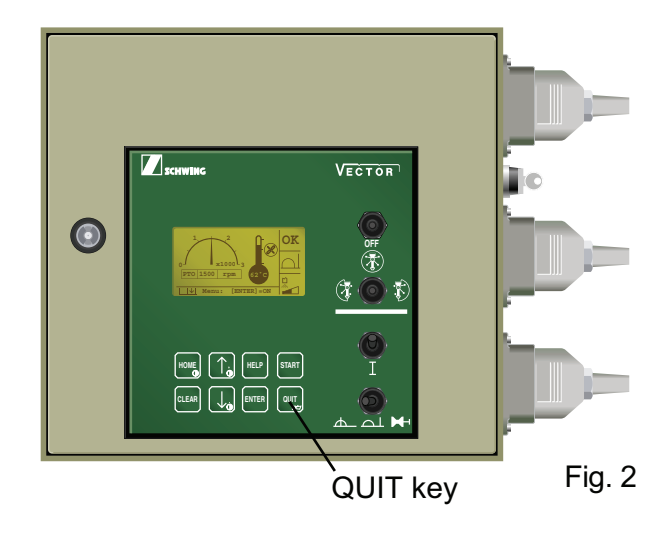

| 4. Mode of operation | : REMOTE |
|----------------------|----------|
| Silent diagnostic    | : Yes    |
| Minor fault          |          |

The fault is displayed on the screen and announced by the buzzer in the control cabinet.

- Activate "QUIT" on the remote control box (Fig. 1) once.

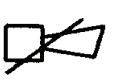

The buzzer stops sounding (if not switched off manually, the buzzer will be stopped automatically after 60 seconds).

The message is deleted from the display.

- After switching the mode of operation from REMOTE to LOCAL, the fault is displayed on the screen and announced by the buzzer in the control cabinet.
- Depress the "QUIT" key on the control cabinet (Fig. 2) once.

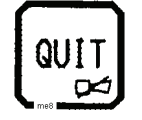

The buzzer stops sounding.

The message continues to be displayed and can be read without hurry.

- Depress the "QUIT" key on the control cabinet (Fig. 2) once more.

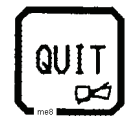

The fault message is definitely acknowledged.

The message is deleted from the display and logged in the faults list.

#### Important:

Low-level faults acknowledged immediately with the "QUIT" key on the control cabinet in the REMOTE mode are not reported again when switching over from LOCAL to REMOTE mode.

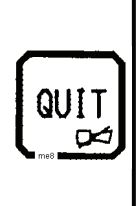

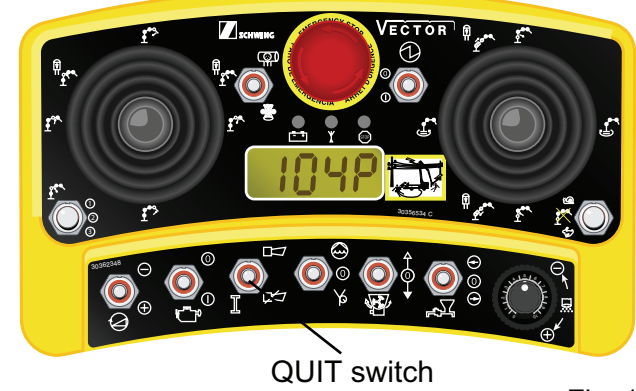

Fig. 1

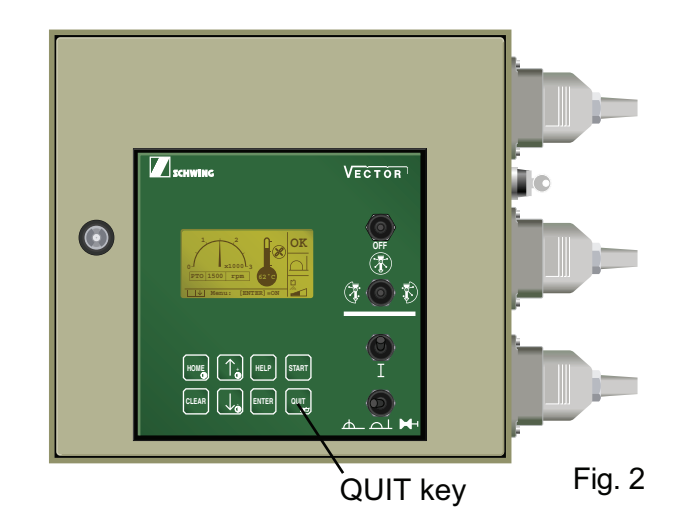

#### **Service Manual**

| 5. Mode of operation | : REMOTE |
|----------------------|----------|
| Silent diagnostic    | : No     |
| Severe fault         |          |

The fault is displayed on the screen and announced by the horns.

In addition, the control system goes to e-stop mode.

Optional shutdown of the engine is also possible.

- Activate "QUIT" on the remote control box (Fig. 1) **once.** 

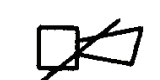

The horns stop sounding.

The message continues to be displayed and can be read without hurry.

- Depress the "QUIT" key on the control cabinet (Fig. 2).

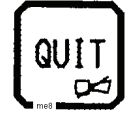

The fault message is definitely acknowledged.

The message is deleted from the display and logged in the faults list.

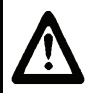

#### ATTENTION: RISK OF ACCIDENT AND DAMAGE

After shut-off by a high-level fault, the control system and, if applicable, the drive engine must be restarted.

 It is absolutely vital to have a severe fault rectified before restarting. Otherwise there is the risk of irreparable damage to the machine.

#### Important:

High-level faults can only be acknowledged with the "QUIT" key on the control cabinet, irrespective of the selected mode LOCAL or REMOTE.

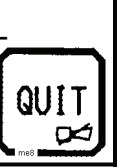

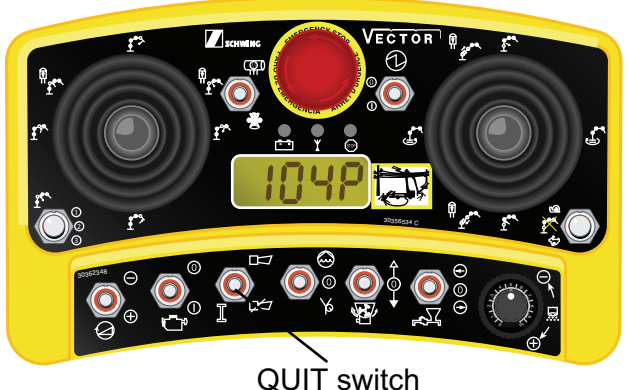

Fig. 1

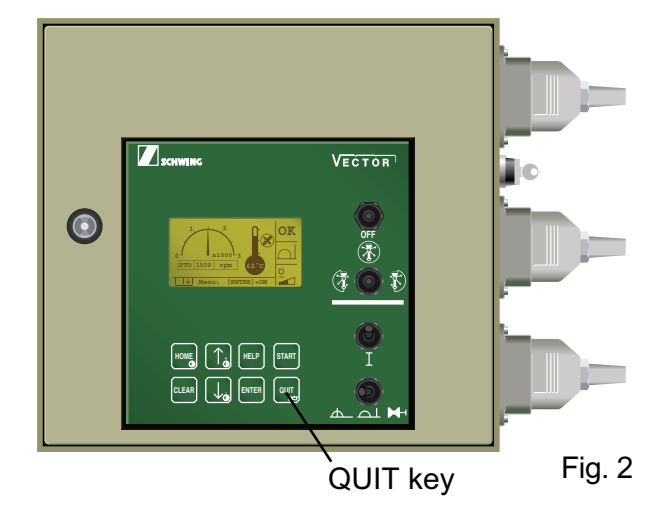

#### Service Manual

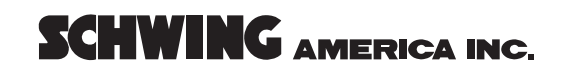

| 6. Mode of operation |       |
|----------------------|-------|
| Silent diagnostic    | : Yes |

Severe fault

The fault is displayed on the screen and announced by the buzzer in the control cabinet.

In addition, the control system goes to e-stop mode.

Optional shutdown of the engine is also possible.

• Activate "QUIT" on the remote control box (Fig. 1) **once.** 

The buzzer stops sounding (if not switched off manually, the buzzer will be stopped automatically after 60 seconds).

The message continues to be displayed and can be read without hurry.

• Depress the "QUIT" key on the control cabinet (Fig. 2).

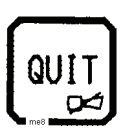

The fault message is definitely acknowledged.

The message is deleted from the display and logged in the faults list.

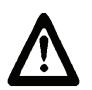

#### ATTENTION: RISK OF ACCIDENT AND DAMAGE

After shut-off by a high-level fault, the control system and, if applicable, the drive engine must be restarted.

 It is absolutely vital to have a severe fault rectified before restarting. Otherwise there is the risk of irreparable damage to the machine.

#### Important:

Severe faults can only be acknowledged with the "QUIT" key on the control cabinet irrespective of the selected mode LOCAL or REMOTE.

QUIT

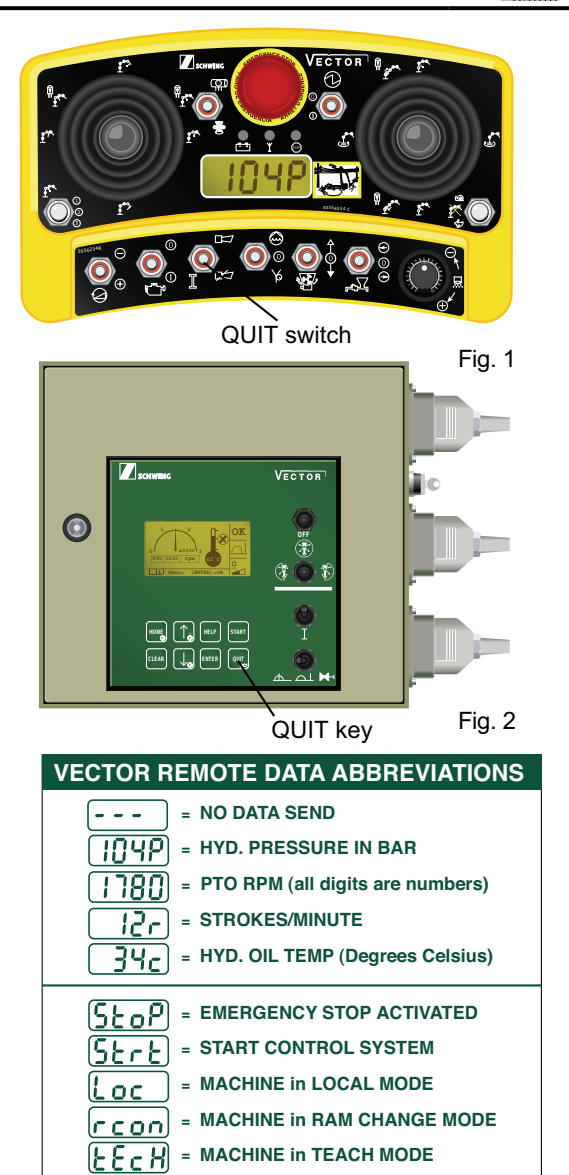

= MACHINE IN CLEANING MODE

= PUT SWITCHES TO NEUTRAL

Fig. 3

30364527

= HOPPER GRATE OPEN

= WATER TANK LOW

The LCD window on the Radio remote will have

ft o

Intr II

HOPE

El o

#### Acknowledging several faults

ACKNOWLEDGING SEVERAL FAULTS

If several messages are existing, a symbol appears in the lower righthand corner of the display:

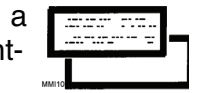

 Acknowledge the first message as usual.

The next message appears and the buzzer sounds.

 Acknowledge this as well as any following message until no further message is displayed.

#### Switching off the control system

If you switch off electrical control to the system, any existing faults will be stored to memory.

Any fault will be re-detected and reported again when the diagnostic system is restarted.

#### Summary of messages

| Code | international version (symbolic) | plain text messages |
|------|----------------------------------|---------------------|
|      |                                  |                     |

#### B = Boom

|      | ×++            | Limitation<br>Slewing Gear                                     |
|------|----------------|----------------------------------------------------------------|
| B01M | - E            | Activated !                                                    |
|      | C. I.          | BOOM Limitation<br>Activated !                                 |
| B02M | <u> </u>       |                                                                |
| B04L | <b>₽</b> ₹     | Disconnected / Overload<br>E-Stop Solenoid BOOM !              |
| B05L | <b>77</b> PO41 | Disconnected / Overload<br>Solenoid Slewing Right<br>- PO41 !  |
| B06L | <b>P</b> 042   | Disconnected / Overload<br>Solenoid Slewing Left<br>- PO42 !   |
| B07L | <b>P</b> 043   | Disconnected / Overload<br>Solenoid BOOM A extend<br>- PO43 !  |
| B08L | <b>P</b> 044   | Disconnected / Overload<br>Solenoid BOOM A retract<br>- PO44 ! |
| B09L | <b>7</b>       | Disconnected / Overload<br>Solenoid BOOM B extend<br>- PO45 !  |

| B10L |    | <b>₽</b> ₹    | PO46 | Disconnected / Overload<br>Solenoid BOOM B retract<br>- PO46 ! |
|------|----|---------------|------|----------------------------------------------------------------|
| B11L |    | <b>;</b><br>2 | PO47 | Disconnected / Overload<br>Solenoid BOOM C extend<br>- PO47 !  |
| B12L |    | <b>;</b><br>2 | PO48 | Disconnected / Overload<br>Solenoid BOOM C retract<br>- PO48 ! |
| B13L |    | <b>;</b><br>2 | P051 | Disconnected / Overload<br>Solenoid BOOM D extend<br>- PO51 !  |
| B14L |    | <b>;</b><br>2 | P052 | Disconnected / Overload<br>Solenoid BOOM D retract<br>- PO52 ! |
| B15L |    | <b>;</b><br>2 | P053 | Disconnected / Overload<br>Solenoid BOOM E extend<br>- PO53 !  |
| B16L |    | <b>₽</b> ₹    | P054 | Disconnected / Overload<br>Solenoid BOOM E retract<br>- PO54 ! |
| B17H | ST | ОР            |      | ! Machine Safety Stop !<br>BOOM Control Fault !                |

#### D = Diesel Engine

| D01M | الله<br>ال | Some Hydraulic Functions<br>Not In Neutral!<br>Diesel Start Disabled! |
|------|------------|-----------------------------------------------------------------------|
| D02M |            | Power Limitation<br>Diesel Engine<br>Activated !                      |
| D03L |            | PTO is not working or<br>Prox-Switch PTO-RPM<br>Fault !               |

| D04L | $\triangle$ | PTO RPM-Limit exceeded ! |
|------|-------------|--------------------------|
|      | ^           | Indicator-Switch         |
|      |             | PTO = ON/OFF             |
| D05L |             |                          |
|      | ^           | Indicator-Signal         |
|      |             | Engine Load              |
| D06L |             | Fault !                  |
|      | ^           | Indicator Lvel           |
|      |             | Diesel-Reservoir         |
| D07L |             | Fault !                  |
|      |             | Disconnected             |
|      |             | Truck Interface          |
| D08L |             | Diesel Start - D031 !    |
|      |             | Overload                 |
|      |             | Truck Interface          |
| D09L |             | Diesel Start - D031 !    |
|      |             | Disconnected             |
|      |             | Truck Interface          |
| D10L |             | Diesel Stop - D032 !     |
|      | ^           | Overload                 |
|      |             | Truck Interface          |
| D11L |             | Diesel Stop - D032 !     |
|      | ^           | Disconnected             |
|      |             | Truck Interface          |
| D12L |             | RPM (+) - D033 !         |
|      | ^           | Overload                 |
|      |             | Truck Interface          |
| D13L |             | RPM (+) - D033 !         |
|      | ^           | Disconnected             |
|      |             | Truck Interface          |
| D14L |             | ким (-) - D034 !         |
|      | ^           | Overload                 |
|      |             | Truck Interface          |
| D15L |             | KPM (-) - DU34 !         |

| D16H | STOP | ! Machine Safety Stop !<br>High Truck Coolant<br>Temperature !  |
|------|------|-----------------------------------------------------------------|
| D17H | STOP | ! Machine Safety Stop !<br>Low Truck Oil Pressure !             |
| D18H | STOP | ! Machine Safety Stop !<br>Low Level<br>Hydraulic Oil !         |
| D19H | STOP | ! Machine Safety Stop !<br>Battery charging<br>On Truck Fault ! |

#### M = Machine

| M01M | ( T         | Ball Injector<br>Activated !                                           |
|------|-------------|------------------------------------------------------------------------|
| M02M | • 🖉 🛈       | End-Hose Shut-Off<br>Activated !                                       |
| MO3L | $\triangle$ | Temperature Transmitter<br>Hydraulic Oil Fault !                       |
| M04L |             | Hydraulic Oil Filter<br>BOOM Contaminated !<br>Please Exchange Filter! |
| M05L |             | Hydraulic Oil Filter<br>CP Contaminated !<br>Please Exchange Filter!   |
| M06L |             | Low Level<br>Hydraulic Oil<br>Reservoir !                              |
| M07L |             | High Temperature<br>Air Compressor !                                   |

| MOSL |      | Level Transmitter<br>Hydraulic Reservoir<br>Fault !    |
|------|------|--------------------------------------------------------|
| M09L |      | Transmitter<br>Oil Pressure Service<br>Fault !         |
| M10L |      | Transmitter<br>Cleaning Ball Detection<br>Fault !      |
| M11L | DO13 | Disconnected PowerOutput<br>Oil Cooler - DO13 !        |
| M12L | DO13 | Overload / Fuse<br>PowerOutput<br>Oil Cooler - DO13 !  |
| M13L | D012 | Disconnected PowerOutput<br>Vibrator - DO12 !          |
| M14L | D012 | Overload / Fuse<br>PowerOutput<br>Vibrator - DO12 !    |
| M15L | DO16 | Disconnected PowerOutput<br>Horn Boom C - DO16 !       |
| M16L | DO16 | Overload / Fuse<br>PowerOutput<br>Horn Boom C - DO16 ! |
| M17L | D017 | Disconnected PowerOutput<br>Horn Slew - DO17 !         |
| M18L | D017 | Overload / Fuse<br>PowerOutput<br>Horn Slew - DO17 !   |
| M19L | DO38 | Disconnected Solenoid<br>Ball-Injector<br>- DO38 !     |

| M20L |         | <b>J</b> DO38    | Overload Solenoid<br>Ball-Injector<br>- DO38 !                |
|------|---------|------------------|---------------------------------------------------------------|
| M21L | ء<br>2  | D026             | Disconnected Solenoid<br>Water Pump - DO26 !                  |
| M22L |         | <b>4</b> D026    | Overload Solenoid<br>Water Pump - DO26 !                      |
| M23L | =<br>   | D028             | Kabelbruch Schaltventil<br>Kompressor - DO28 !                |
| M24L |         | <b>4</b> D028    | Disconnected Solenoid<br>Air-Compressor - DO28 !              |
| M25L | ء<br>ح  | D021             | Disconnected Solenoid<br>Agitator<br>Forward - DO21 !         |
| M26L |         | D021             | Overload Solenoid<br>Agitator<br>Forward - DO21 !             |
| M27L | #<br>[2 | D022             | Disconnected Solenoid<br>Agitator<br>Reverse - DO22 !         |
| M28L |         | <b>#</b><br>D022 | Overload Solenoid<br>Agitator<br>Reverse - DO22 !             |
| M29L | #<br>[  | D025             | Disconnected Solenoid<br>Hydraulic On Outriggers<br>- DO25 !  |
| M30L |         | D025             | Overload Solenoid<br>Hydraulic On Outriggers<br>- DO25 !      |
| M31L | #<br>[] | D027             | Disconnected Solenoid<br>High Pressure<br>Water Pump - DO27 ! |

| M32L | <b>#</b><br> | D027 | Overload Solenoid<br>High Pressure<br>Water Pump - DO27 !              |
|------|--------------|------|------------------------------------------------------------------------|
| M33L |              | DO37 | Disconnected Solenoid<br>End-Hose Shut-Off<br>- DO37 !                 |
| M34L | <b>#</b>     | DO37 | Overload Solenoid<br>End-Hose Shut-Off<br>- DO37 !                     |
| M35L | <b>#</b>     | P056 | Disconnected / Overload<br>Solenoid Hydraulic On<br>Outrigger - P056 ! |
| М36Н | STOP         |      | ! Machine Safety Stop !<br>Hydraulic Oil<br>Temperature Exceeded !     |

#### O = Optional

| O01L | DO15 | Disconnected PowerOutput<br>Central Lubrication<br>CP active / Pump - DO15! |
|------|------|-----------------------------------------------------------------------------|
| 002L | DO15 | Overload PowerOutput<br>Central Lubrication<br>CP active / Pump - DO15!     |
| O03L | D035 | Disconnected Output<br>Central Lubrication<br>BOOM active - DO35 !          |
| 004L | D035 | Overload Output<br>Central Lubrication<br>BOOM active - DO35 !              |
| 005L | D036 | Disconnected LED-Output<br>BOOM above rest - DO36 !                         |
| O06L | D036 | Overload LED-Output<br>BOOM above rest - DO36 !                             |

#### P = Pump

|       |                  |      | Pressure Limiter        |
|-------|------------------|------|-------------------------|
|       | · · · · ·        |      | Concrete Pump           |
|       |                  |      | Activated !             |
| POIM  |                  |      | Chuche Dete Limitetion  |
|       | n - 1            |      | Stroke Rate Limitation  |
|       |                  |      | Concrete Pump           |
| P02M  |                  |      | Activated !             |
|       | $\sim$           |      |                         |
|       |                  |      | Hopper Grate Open !     |
|       |                  |      |                         |
| P03M  | <u>v</u>         |      |                         |
|       | l gätt           |      | Low Level               |
|       |                  |      | Water Reservoir !       |
| DO4M  | ·······          |      |                         |
| 10414 | <b>_</b>         |      | Oil Temperature High    |
|       |                  |      | Power Limiter Concrete  |
|       |                  |      | Pump Activated !        |
| P05L  |                  |      |                         |
|       | ∧                |      | Transmitter             |
|       |                  |      | Oil Pressure Concrete   |
| DAGE  |                  |      | Pump Fault !            |
| P06L  | <u> </u>         |      |                         |
|       |                  |      | Counter Fault or        |
|       |                  |      | CD jammod L             |
| P07L  |                  |      | Cr Jannieu :            |
|       |                  |      |                         |
|       | ¥                |      | Disconnected / Overload |
|       |                  |      | E-Stop Solenoid CP !    |
| PO8L  | <b>_</b>         |      |                         |
|       | Ż                |      | Diggorpogtod ( Overland |
|       |                  |      | E Stop Solopoid MDS     |
| P09L  |                  |      | E-SCOP SOTEHOID MPS :   |
|       |                  |      | Disconnected Solenoid   |
|       | <b>#</b>         |      | Concrete Pump           |
|       | │                | D023 | Forward - DO23 !        |
| P10L  | └─── <b>└</b> ── |      |                         |
|       | 2                |      | Overload Solenoid       |
|       |                  | 2001 | Concrete Pump           |
| P11L  | <u>لاع</u>       | 0020 | FOIWAIU - DO23 !        |
|       |                  |      |                         |

| P12L | <br>□      | D024 | Disconnected Solenoid<br>Concrete Pump<br>Reverse - DO24 !     |
|------|------------|------|----------------------------------------------------------------|
| P13L | <b>₽</b> ₹ | D024 | Overload Solenoid<br>Concrete Pump<br>Reverse - DO24 !         |
| P14L | <b>₽</b> ₹ | P055 | Disconnected / Overload<br>Solenoid Stroke Limiter<br>- P055 ! |

#### R = Remote

| R01M |                 | Emergency-Stop On<br>Radio Control Box<br>Activated !    |
|------|-----------------|----------------------------------------------------------|
| R02M |                 | Low Battery In Radio<br>Control Box !                    |
| R03M |                 | CAN-FST /<br>Transmission With<br>Remote Control Fault ! |
| R04M | <b>1</b><br>(1) | No Radio Control<br>Transmission !                       |
| R05L |                 | Joy-Stick 1 From<br>Remote Control Fault !               |
| ROGL |                 | Joy-Stick 2 From<br>Remote Control Fault !               |
| R07L |                 | Joy-Stick 3 From<br>Remote Control Fault !               |
| R08L |                 | Emergency-Stop Switch<br>On Radio Control Box<br>Fault ! |

| R09L | $\triangle$ | Radio Control Signal<br>With Faulty Address<br>Received ! |
|------|-------------|-----------------------------------------------------------|
| R10L | <u>−</u> ₹  | Disconnected<br>Boom Release<br>Solenoid !                |
| R11L | <b>₽</b> ₹  | Overload<br>Boom Release<br>Solenoid !                    |
| R12H | STOP        | ! Machine Safety Stop !<br>Hydraulic Enable Fault!        |

#### S = System

|      | #        | Disconnected               |
|------|----------|----------------------------|
|      |          | Rear Panel !               |
| S01M |          |                            |
|      | $\wedge$ | Power Supply               |
|      |          | MAIN-Board                 |
| S02L |          | rault :                    |
|      | $\wedge$ | Power Supply               |
|      |          | MMI-Board                  |
| S03L |          | Fault !                    |
|      | $\wedge$ | CAN-Communication to MMI   |
| S04L |          |                            |
|      | $\wedge$ | Relay Contact              |
|      | К 13     | K 13<br>Override ( Fault 1 |
| S05L |          | override / Fault :         |
|      |          |                            |
|      | н        | Fuce F 18 Fault 1          |
|      | F 18     |                            |
| S06L | Т        |                            |

| S07L | F 20 | Fuse F 20 Fault !                                                   |
|------|------|---------------------------------------------------------------------|
| S08L | F 16 | Fuse F 16 Fault !                                                   |
| S09L | F 31 | Fuse F 31 Fault !                                                   |
| S10L | F 32 | Fuse F 32 Fault !                                                   |
| S11L | MF1  | MF1 : Power Supply<br>Diagnosis E-Stop Board<br>DI15 - DI18 Fault ! |
| S12L | MF2  | MF2 : Power Supply<br>Truck Interface etc.<br>DI21 - DI27 Fault !   |
| S13L | МГЗ  | MF3 : Power Supply<br>DI28,DI38,DI46,DI48<br>Fault !                |
| S14L | MF4  | MF4 : Power Supply<br>DI31-DI37,DI43,DI44<br>Fault !                |
| S15L | MF5  | MF5 : Power Supply<br>DI36,DI37,DI45<br>Fault !                     |
| S16L | MF6  | MF6 : Power Supply<br>DI41,DI42,DI47,AI21,AI22<br>Fault !           |
| S17L | MF7  | MF7 : Power Supply<br>RAM-Change Station<br>DI51-DI54 Fault !       |
| S18L | MF8  | MF8 : Power Supply<br>DI55 - DI58<br>Fault !                        |

| S19L | $\triangle$ | Reference Voltage for<br>analog Sensors AI12,<br>AI13,AI14,AI16 Fault ! |
|------|-------------|-------------------------------------------------------------------------|
| S20L | $\bigcirc$  | Multi Fuse<br>MMI-Board<br>Fault !                                      |

#### PART 2

### SCHWING control system 'VECTOR'

### **TEACH MODE**

#### NOTE!

# Setting the parameters in "Teach Mode" should only be done by persons with a complete understanding of the Vector control system.

Teach mode offers the user the opportunity to teach the main controller how he or she would prefer to have the boom respond to the remote control joystick movements by setting parameters for minimum and maximum response times of each boom movement. MIN is the amount of signal it takes to start boom movement, and MAX the signal required to make the boom manual control handle travel all the way to the mechanical stop. Setting these parameters requires setting up the unit and unfolding the boom. Be certain that the boom has room to move safely during this procedure.

#### NOTE!

When the unit is in teach mode, the concrete pump and agitator are disabled to prevent the operator from accidentally trying to pump while the teach mode key is installed.

### A WARNING

Improper setup causes job site accidents:

- $\boldsymbol{\cdot}$  Look for power lines before unfolding
- Be sure of unit's stability

#### Heat the oil first

When setting the boom parameters, the hydraulic oil temperature must be at least 50° C and the engine RPM should be increased to normal operating speed.

#### **Restore original factory settings**

When setting parameters, you will need to take your remote control with you and go to the main controller.

If your boom parameters have been changed and you would like to have them revert to where they were originally, you can perform a simple procedure to restore the original factory settings.

- 1. Open the front cover and, without activating the "I" switch, insert the "Teach Key" into the connector shown in Figure 20.
- 2. The display window on the front cover should now be showing you the screen shown in Figure 19.

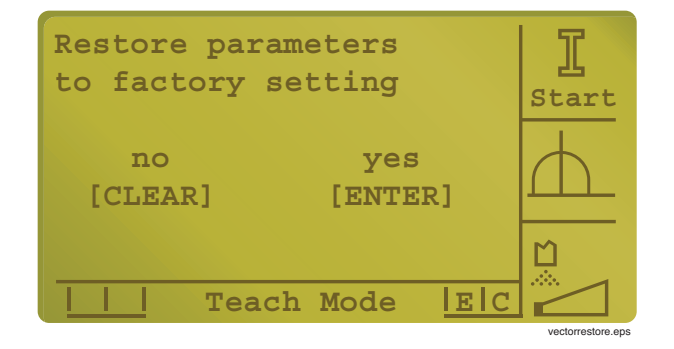

#### Figure 19 Vector display window for restoring to factory settings

3. Push the *ENTER* button to select yes. The controller will then restore the parameters to the values set in the Schwing Test Department. After about 10 seconds, the system will reset itself.

#### NOTE!

When the system restart screen appears after setting the parameters, allow the controller time to complete the process before performing any other system functions in order to prevent losing your stored information.

#### **Service Manual**

- 4. Select the *Remote* mode, and activate the reset "I" switch on the remote box.
- 5. Operate each function of the boom to see if it is now responding the way you prefer. If it is, no further action is required.

#### NOTE!

#### The boom operates normally while in teach mode, so the key can be left in while testing each boom function.

6. If the boom is still not performing as you prefer, it will be necessary to continue with setting each parameter individually by completing the steps that follow.

#### **Setting parameters**

- 1. Place the controller in *Remote* mode, and activate the "I" switch on the remote box.
- 2. Open the front cover of the Vector controller, and plug in the hardware "Teach Key" to the connector shown in Figure 20.

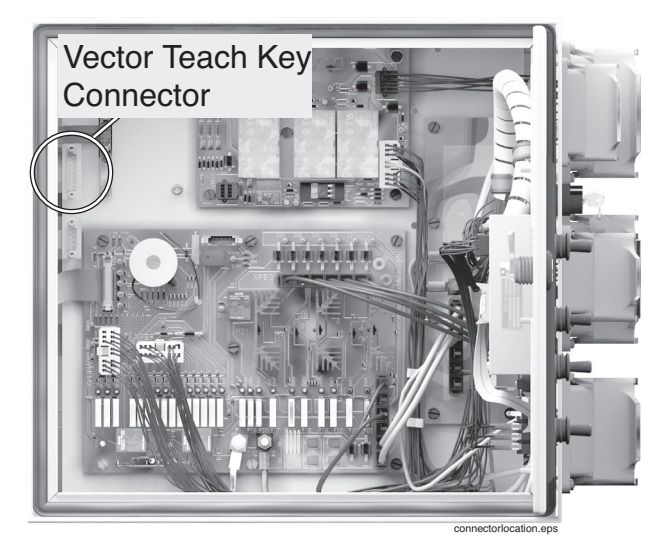

Figure 20 Location of "Teach key" connector

3. The display window on the controller cover will show that the unit is in teach mode and the "I" in the upper right hand corner will be flashing, which indicates that you need to activate the reset "I" switch to start the "*Teach* mode" process (Figure 21).

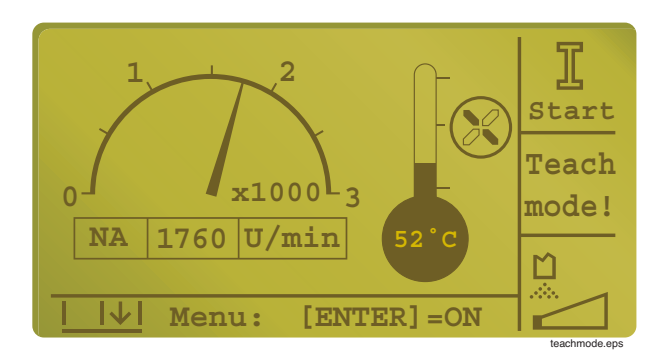

#### Figure 21 Teach mode screen

#### NOTE!

If the unit is in local control when the teach key is inserted, the display will tell you that you must change to remote control to enter the teach mode. Switch the local/remote switch to the *remote* position, and activate the "I" switch on the remote box. If the display again asks the question "Restore the parameters to factory setting?", press the *CLEAR* button to say no.

4. The display on the radio remote will display the code shown in Figure 22.

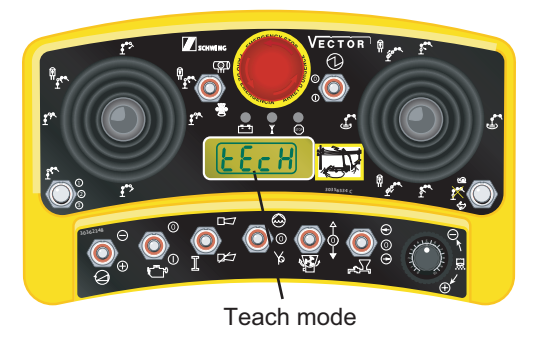

Figure 22 Teach mode display

#### Service Manual

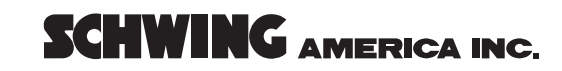

5. After activating the "I" switch, the display window will show you the screen in Figure 23. This chart shows you RPM, oil temperature, a picture of a boom cylinder, and six different boom options. The far left column is where the boom slewing adjustment will show, while columns A through E represent each boom section (A=1, B=2, C=3, D=4, and E=5 if you have a five section boom).

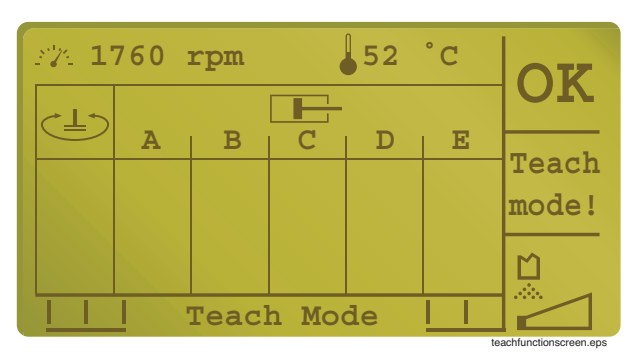

Figure 23 Teach mode parameter screen

6. You are now ready to teach the controller what parameters you prefer. We'll use boom #1 *extend* as an example. Before you activate the function to be adjusted, you must decide which parameter you want to adjust (MIN or MAX). The selection is made with the "Rabbit/Off/Snail" switch. Choose *Rabbit* for MAX or *Snail* for MIN. So to set the #1 boom *extend* MIN, you must first place the switch to the *Snail* position (Figure 24).

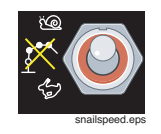

Figure 24 Choose *Snail* speed to set MIN

7. Start by holding down the "I" switch on the remote box while you activate the right hand joystick forward to the extend positon.

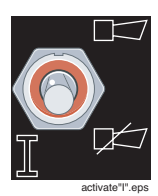

Figure 25 Activate "I" switch and hold

#### NOTE!

Boom movement is not proportional in "Teach mode", so the joystick can be moved all the way to extend or half way; it doesn't matter as long as the boom function is activated.

8. When the joystick is activated and the "I" switch is still being held down, the display will show a bar graph like the one shown in Figure 26, at which time the "I" switch can be released. The joystick, however, must remain activated or the screen will revert to the one shown in Figure 23 and you will need to start over at the previous step. The percentage shown on the graph indicates the amount of signal to this particular function (45%).

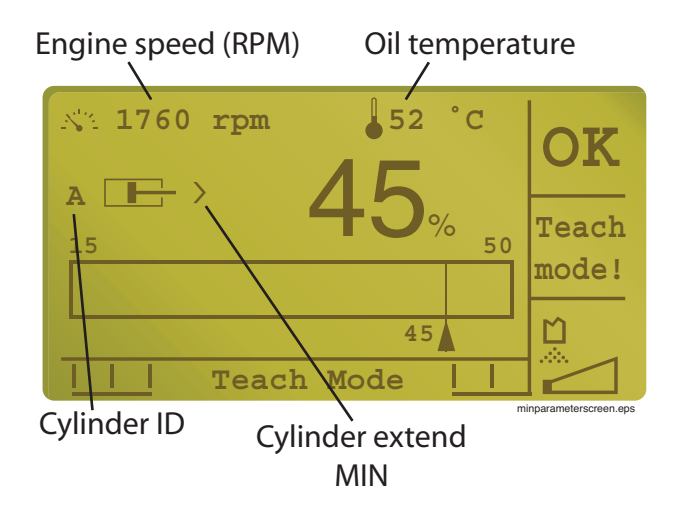

Figure 26 #1 boom extend MIN screen

#### **Service Manual**

9. If the boom is not moving, you should increase the percentage to this function by activating the throttle switch (Figure 27) to the "+" position. Each time you tap the switch the duty cycle percentage will increase by 1%.

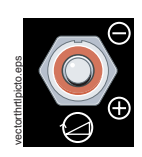

Figure 27 Throttle switch on remote box

10. When the boom **just begins** to move, you have attained the required MIN signal, and you will be required to push up on the horn switch (Figure 25) to store the number. If you release the joystick before beeping the horn, the percentage will revert to where it was when you began. After you store the information for "#1 boom extend MIN" the screen will display a single mark in the "A" column as shown in Figure 28.

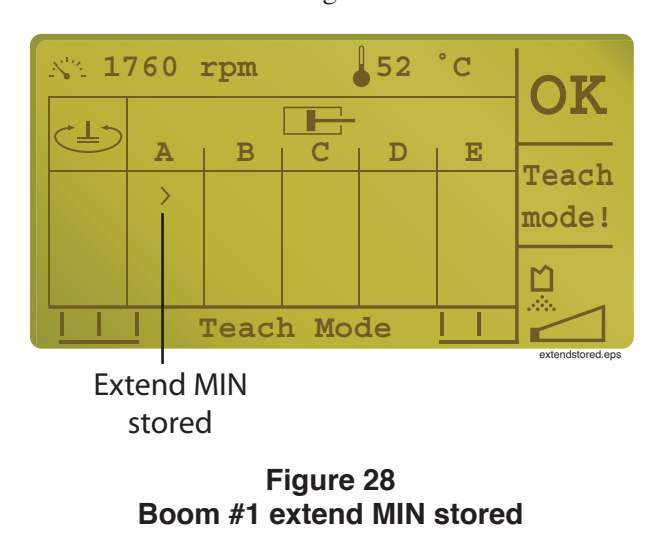

- 11. If you felt that the boom took off too fast when the joystick was activated and the percentage needs to be decreased, tap the throttle switch (Figure 27) to the "-" position until the boom responds as you like and store with the horn button as explained in the previous step before releasing the joystick.
- 12. You should now activate the #1 boom joystick to the retract position and adjust the percentage the same way you did for extend. After storing the parameter with the horn switch, the display should look like Figure 29.

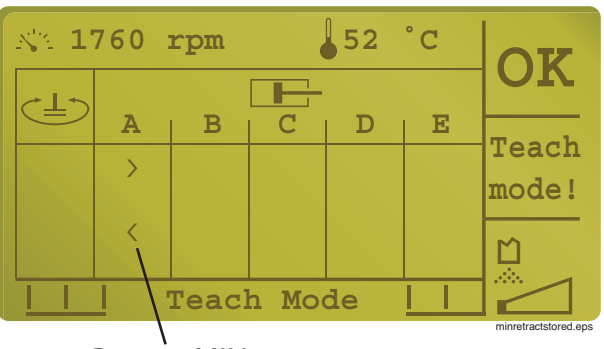

Retract MIN stored

Figure 29 Boom #1 retract MIN stored

 You now have the option of continuing on to set the MIN on the other boom sections or moving the Rabbit/Snail switch to the *Rabbit* position (Figure 30) and set the MAX for boom #1 as follows.

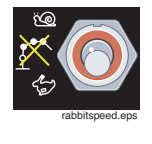

Figure 30 Rabbit speed

#### NOTE!

Setting the MAX parameters requires opening the hydraulic enclosure to gain access to the boom hand valve (Figure 31). This procedure applies to all units except the 45/47 meter units, which have no visible hand valve handles to view. The MAX parameter on those units must be set by checking the boom times found in the *Specification* section of the operation manual and operating each boom section to monitor those times.

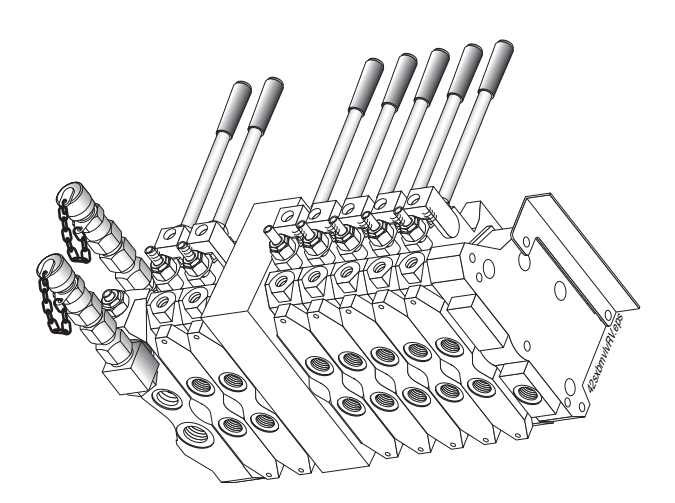

Figure 31 Manual boom control handles

14. Activate the "I" switch on the remote box, and hold it down. Move the right hand joystick to the extend position.

#### NOTE!

#### Boom movement is not proportional in "Teach mode", so the joystick can be moved all the way to extend or half way; it doesn't matter as long as the boom function is activated.

15. When the joystick is activated (Figure 31) and the "I" switch is still being held down, the display will show a bar graph like the one shown in Figure 32, at which time the "I" switch can be released. The joystick, however, must remain activated or the screen will revert to the one shown in Figure 29 and you will need to start over at the previous step.

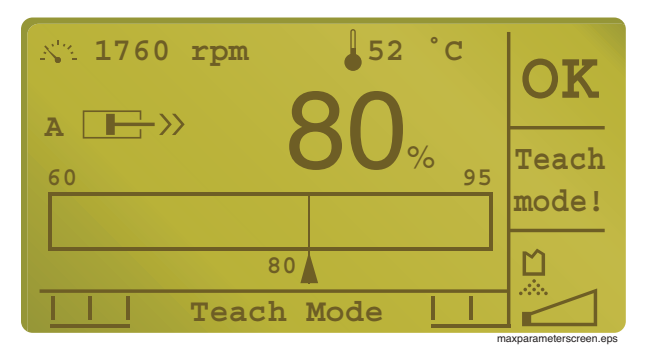

Figure 32 MAX parameter screen

16. The handle on the boom valve should now have moved to the *full* extend position. Grab the handle and pull or push it in the same direction it has already moved. If the handle will not move any further, it has reached the mechanical stop. If you feel it is solidly against the stop and should be backed off slightly, tap the throttle switch to the "-" position until the pressure is relieved from the mechanical stop. If, on the other hand, the handle moves freely and is not in contact with the mechanical stop, tap the throttle switch to the "+" position until the handle comes in light contact with the stop. When you feel that the handle is properly adjusted, activate the horn button to store the parameter and release the joystick. The display should now look like the one in Figure 33.

#### NOTE!

With the apitech hand valve, it is necessary to have pulsation in the handle after MAX parameter is set. If pulsation stops, the MAX is too high.

#### **Service Manual**

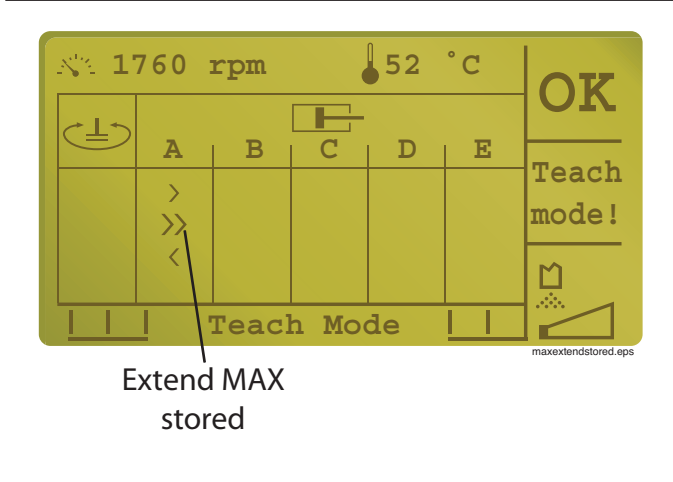

#### Figure 33 Boom #1 MAX extend stored

17. Now activate the "I" switch again, and move the right hand joystick to the retract position. Follow the same procedure, adjusting the manual control handle to the mechanical stop on the opposite side. When the adjustment is complete and you have stored the information by sounding the horn, release the joystick, and the display window should look like the one in Figure 34.

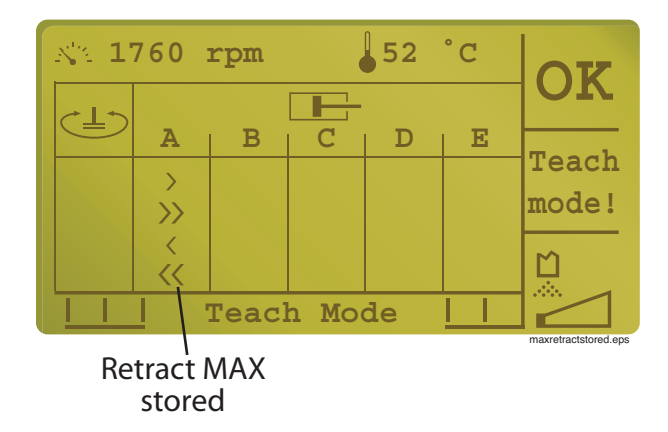

Figure 34 Boom #1 MAX retract stored

18. The procedure is the same for all functions, so activate the "I" switch and move to the next function until you have completed all parameter settings. Any time you have entered information and then change the position of the local/remote switch, the controller will first ask if you want to store the new parameters (Figure 35).

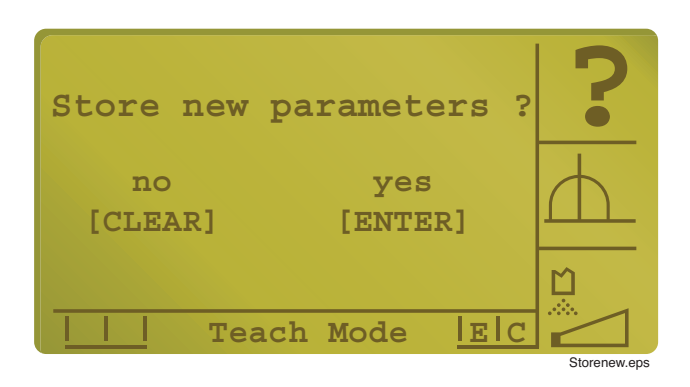

#### Figure 35 Window for storing new parameters

19. If you answer "yes", the system will restart and store the new parameters (Figure 36). If you answer "no", the window will ask If you want to restore to the original factory settings. If you answer "no" to that question, the system will remain unchanged.

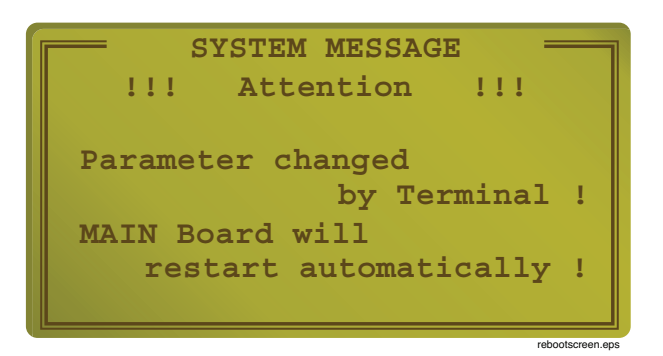

Figure 36 System restart screen will appear when the local/remote switch is moved

#### NOTE!

When the system restart screen appears after setting the parameters, allow the controller time to complete the process before performing any other system functions in order to prevent losing your stored information. The restart takes only seconds, and when completed the display will again show the screen below (Figure 37).

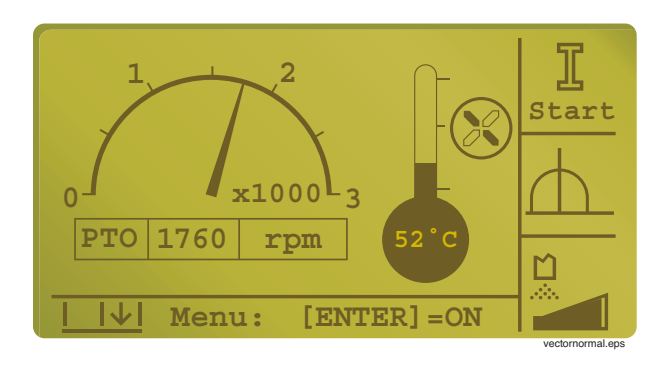

Figure 37 Vector normal operation screen

#### PART 3

### SCHWING control system 'VECTOR'

### **EASy MODE Short Instructions**

#### **Operational Components**

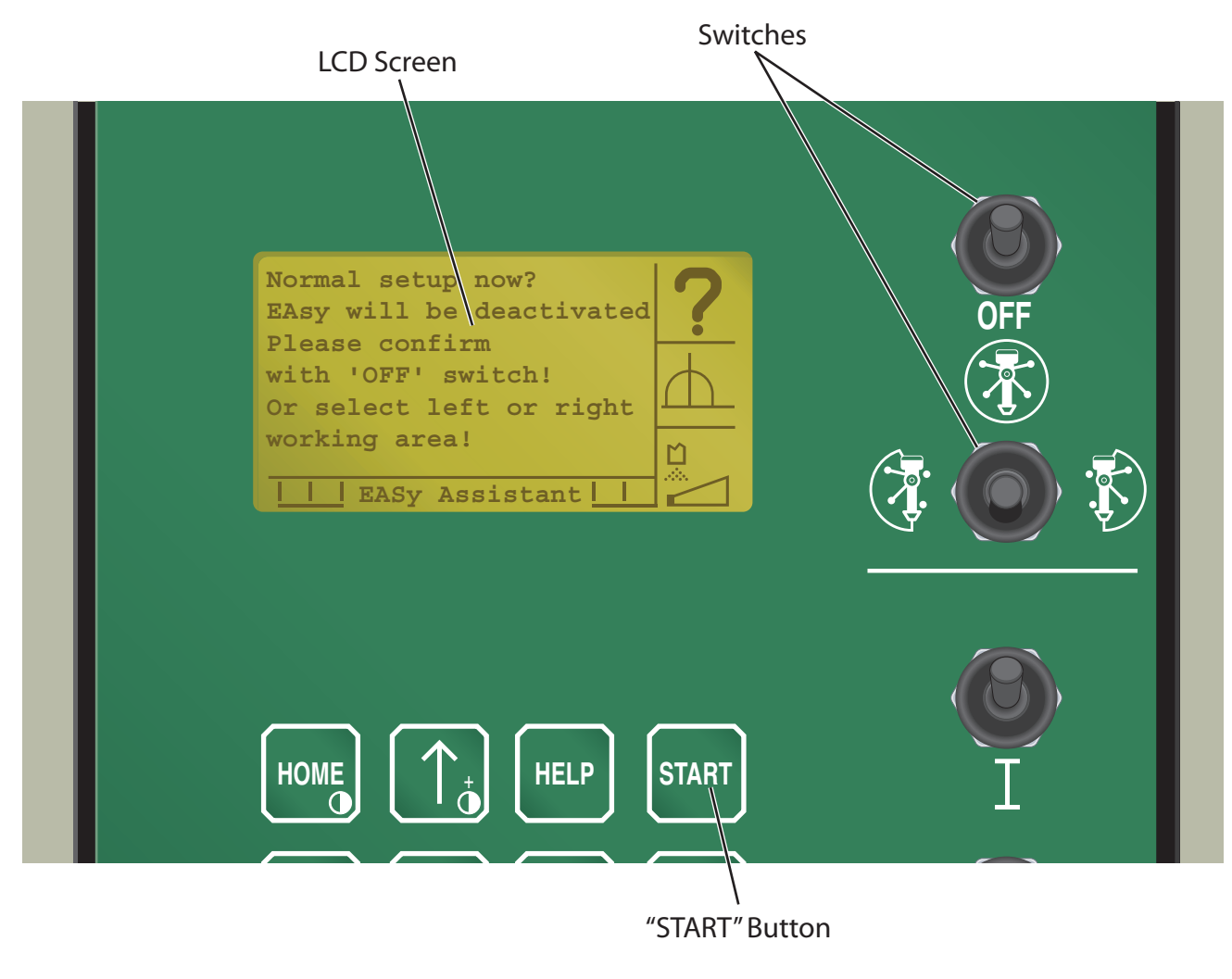

Figure 38 Operational Components

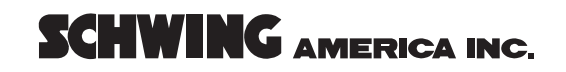

# Activating full outrigger extension setup

#### Step 1

Put the "working area selection switch" to the center position.

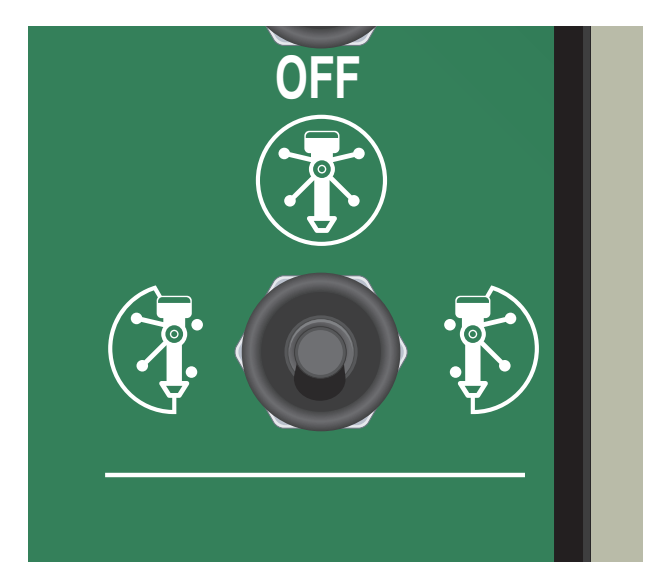

Figure 39 Working area selection switch in the "center" position

Step 2

The system is waiting for a command.

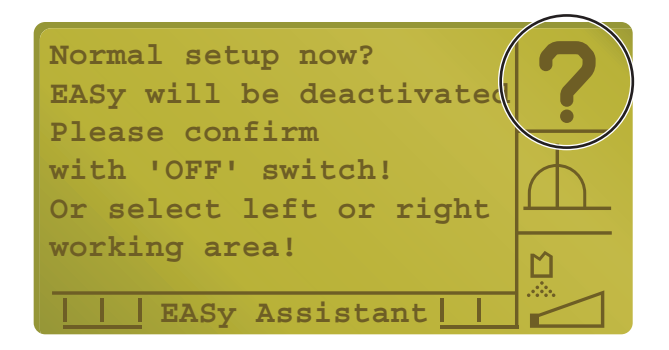

Figure 41 "Entry expected" symbol

To confirm full outrigger extension setup activate the "OFF" switch which will deactivate EASy.

#### Step 3

Activate the "OFF" switch

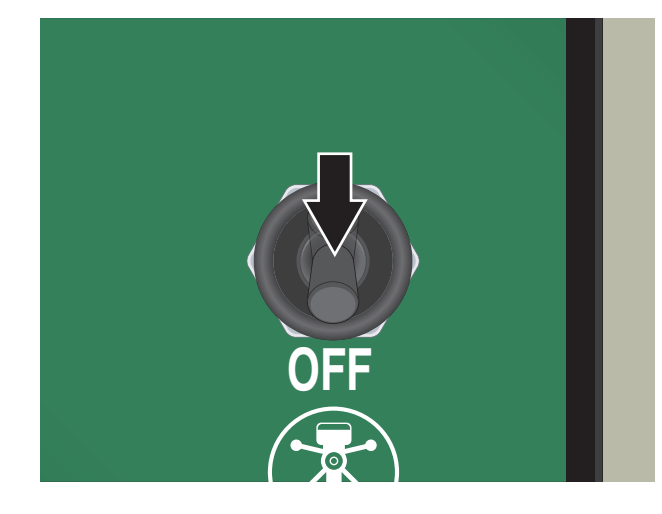

Figure 42 "OFF" switch

You have now deactivated EASy and may proceed with full outrigger extension.

The assistant describes the selected area and guides you to the next step.

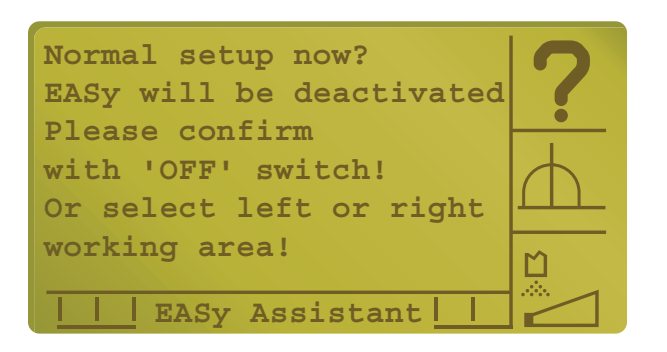

Figure 40 Assistant Setup Screen

## EASy Assistant: Operating one side only

#### Step 1

Put the "working area selection switch" to the desired position. (in this case left.)

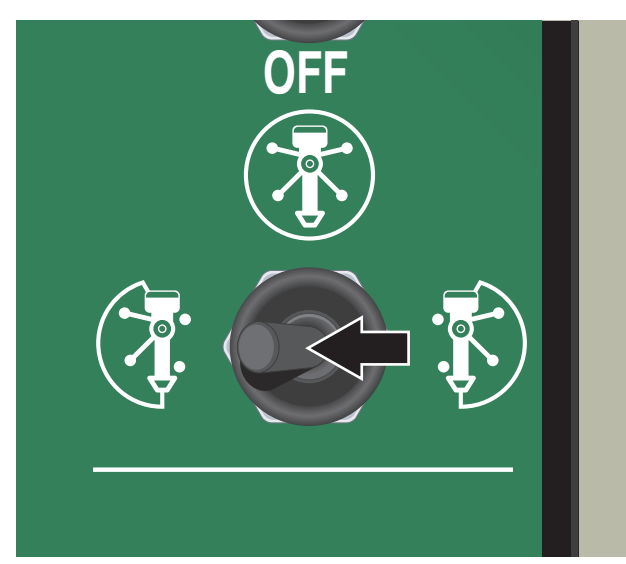

Figure 43 Working Area Selection Switch in the "Left" position

The assistant describes the selected area and guides you to the next step.

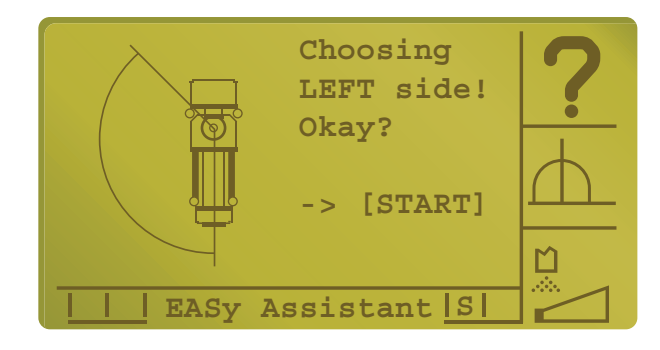

Figure 44 EASy Assistant Screen

#### Step 1b

Push the "START" button to confirm left side setup.

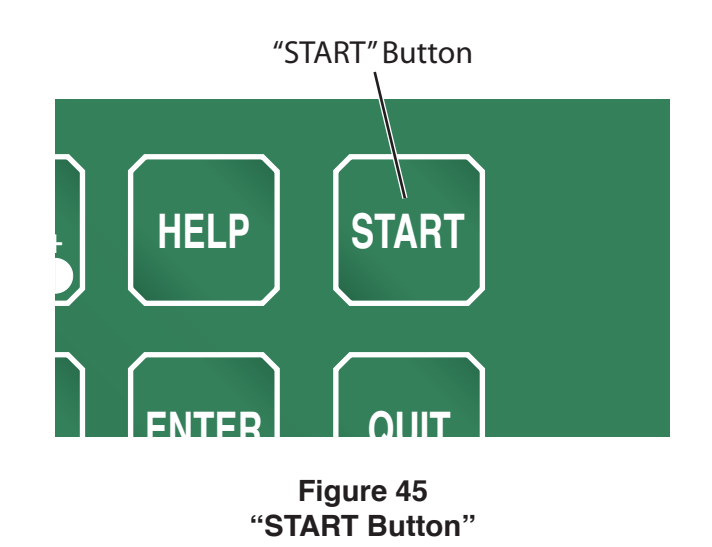

#### Step 1c

The assistant shows the properly extended outriggers.

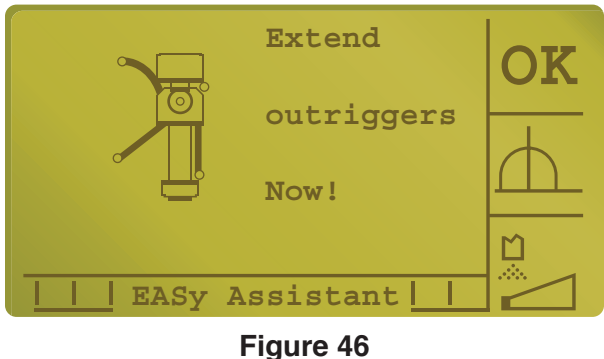

"Extend Outriggers Now" screen

The outriggers may now be extended. (in "Local mode" only.)

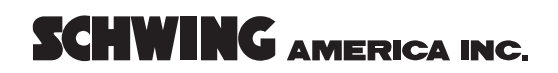

#### Step 2

After outriggers are extended the display will tell you to jack them.

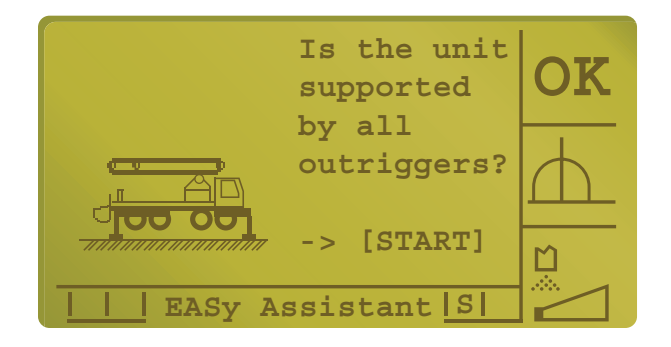

Figure 47 Outriggers supported screen.

#### NOTE!

By pushing the "START" button the operator is confirming that all outriggers are supporting the unit properly.

For roll & fold<sup>™</sup> units There are no further steps.

The assistant is finished now and the Display shows the normal Vector screen.

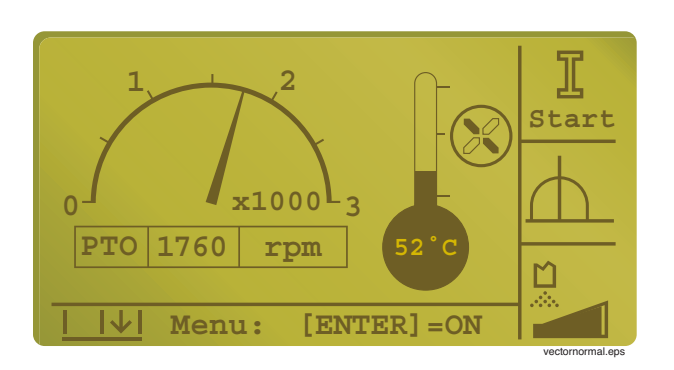

Figure 48 Normal operation screen

With the roll & fold  ${}^{\rm TM}$  boom it is now safe to operate in the selected working area

#### Step 3

The assistant explains that boom #1 & #2 should now be extended VERTICAL ONLY!

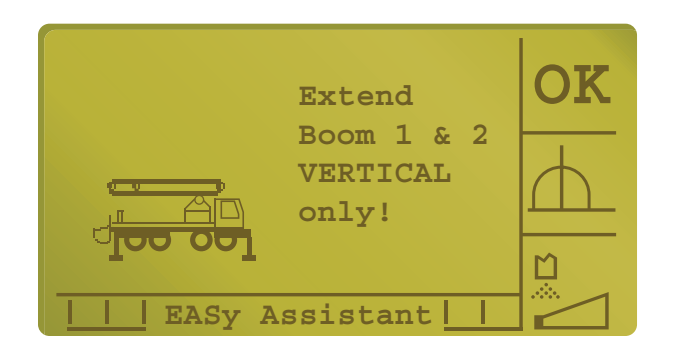

Figure 49 "Extend vertical only" screen

During this step all other boom functions are disabled.

#### NOTE!

Cab protection is still active.

#### Step 3b

The system recognizes that boom #1 is vertical but the operator must now confirm that #2 is vertical as well.

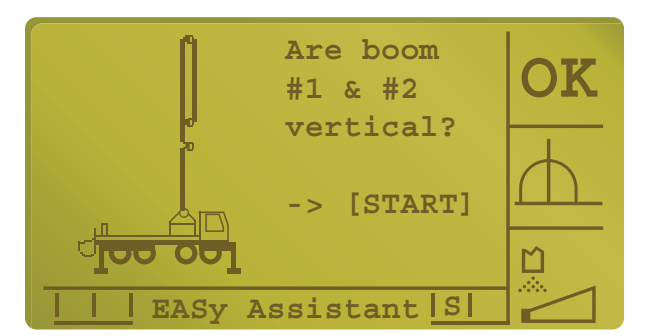

Figure 50 "Are boom #1 & #2 vertical?" screen

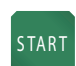

Push the "START" button to confirm that both booms are vertical.

#### Step 4

It is now safe to rotate the boom into the selected working area.

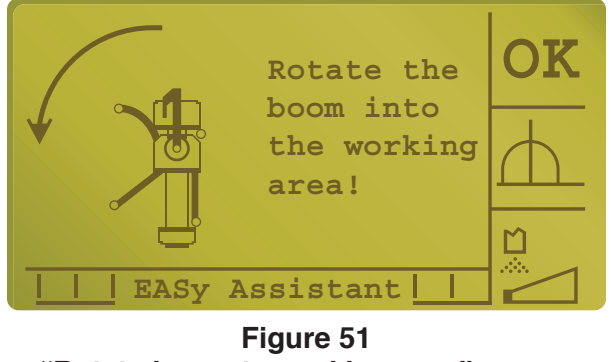

"Rotate boom to working area" screen

Slewing to the opposite side of the selected working area has been disabled.

#### Step 4b

The system has recognized that the boom is now in the selected working area.

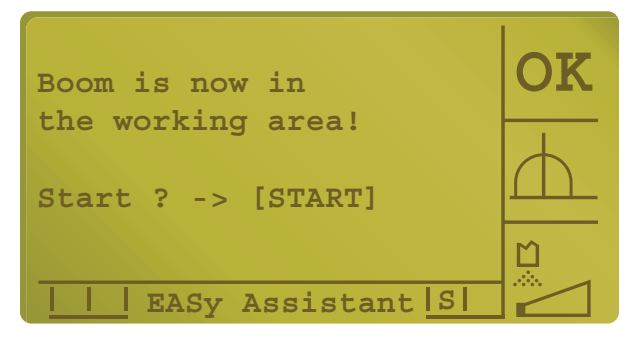

Figure 52 "Boom in working area" screen

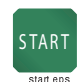

The operator must confirm that he is ready to begin by pushing the "START" button.

For overhead roll & fold  $^{\text{TM}}$  units the setup procedure is now complete.

The assistant is finished now and the Display shows the normal Vector screen.

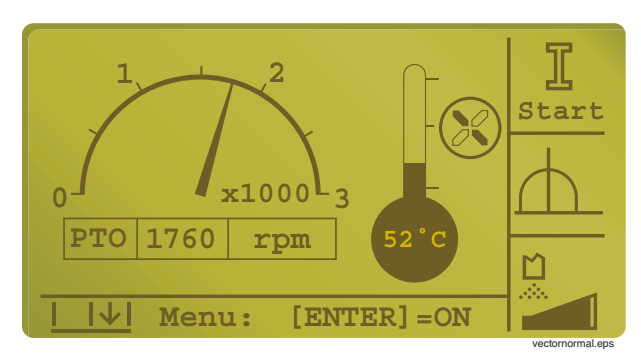

Figure 53 Vector normal operation screen

#### Service Manual

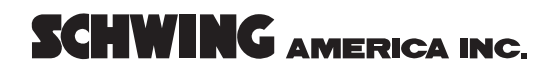

#### Functional limitation of boom slewing

During operation boom slewing is restricted to the selected working area.

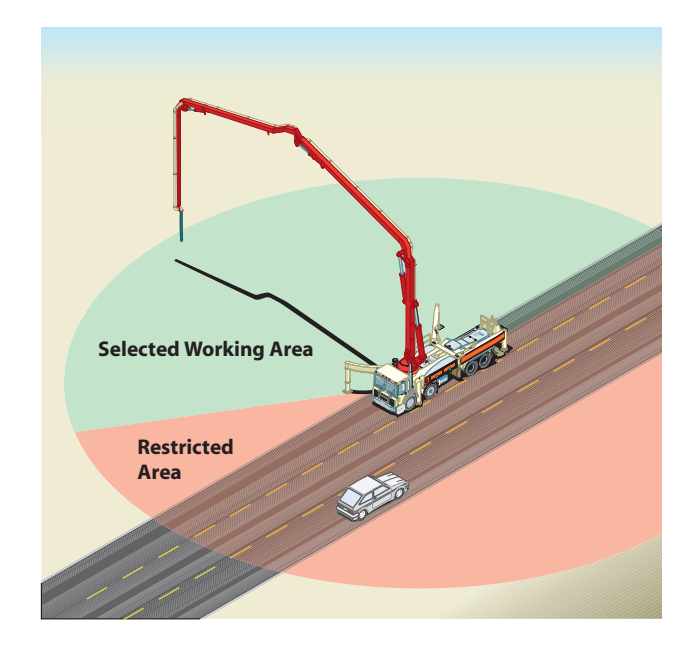

Figure 54 Slewing limitation

#### Functional limitation of main boom

During operation the main boom is restricted from going beyond 90 degrees.

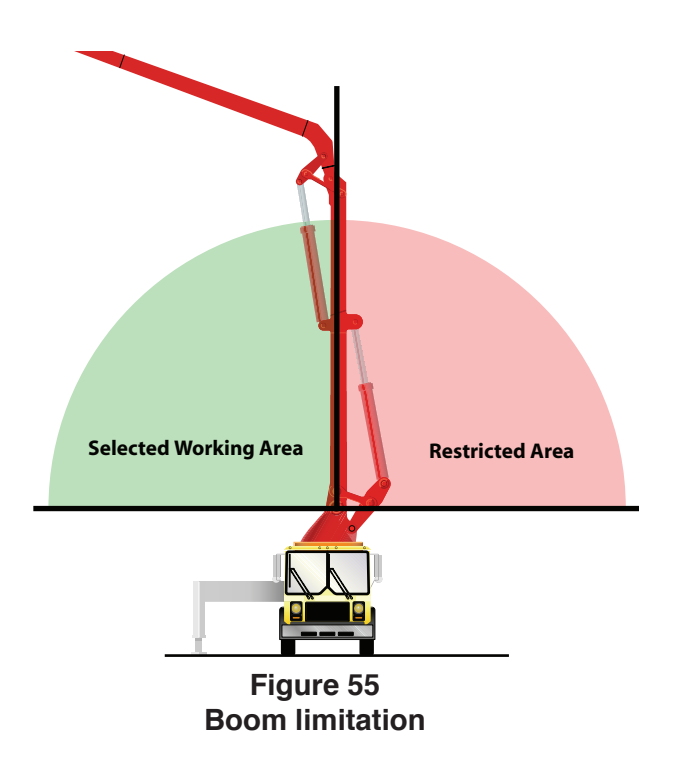

Maximum slewing speed is automatically reduced before stopping when the boom approaches the restricted area.

#### Boom slewing safety shut-off

If any functional limitation system failure occurs a redundant safety circuit is activated to prevent the boom from entering the restricted area. Maximum speed for boom #1 retract is automatically reduced before stopping when the boom approaches the restricted area.

#### Main boom safety shut-off

If any functional limitation system failure occurs a redundant safety circuit is activated to prevent the boom from entering the restricted area.

#### Preparing to stow boom

The system has recognized that you have folded boom #3 and #4.

The assistant asks you if you wish to stow the boom now.

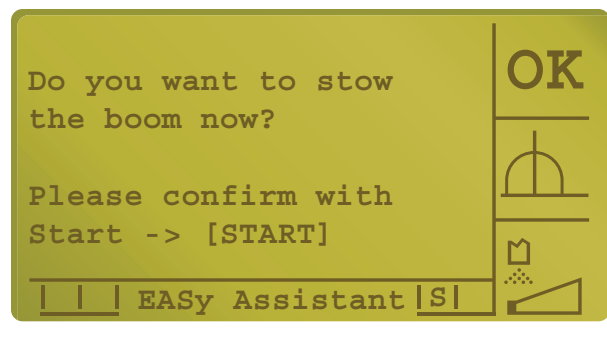

Figure 56 "Stow the boom" screen

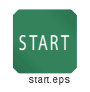

If you wish to move the boom down to the travel position push "START" button now

### Moving boom to travel position

#### Step 1

After pushing the "START" button the operator is asked to extend boom #1 and #2 vertically!

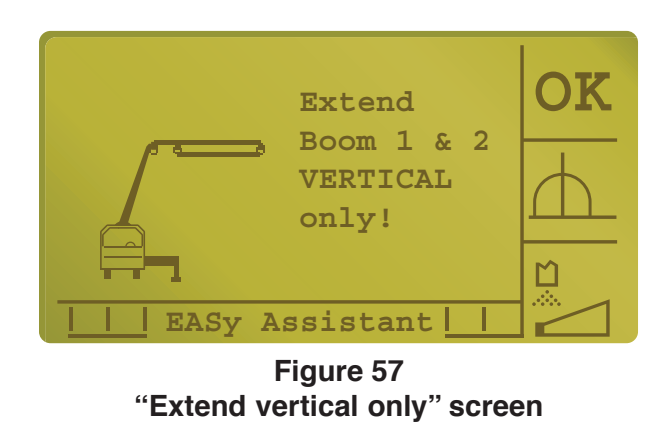

Step 1 b

The system recognizes that boom #1 is vertical but the operator must now confirm that #2 is vertical as well.

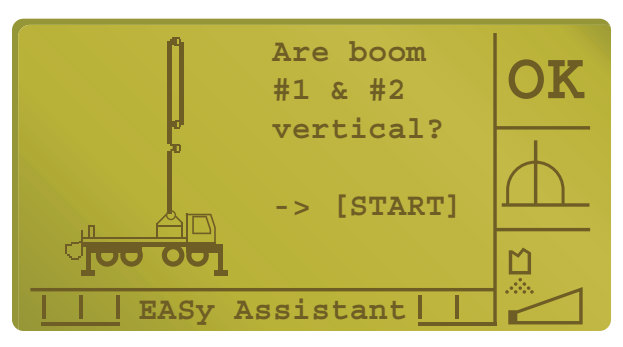

Figure 58 Vector normal operation screen

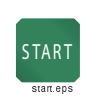

Push the "START" button to confirm that both booms are vertical

#### Step 2

It is now safe to rotate the boom back to the zero position.

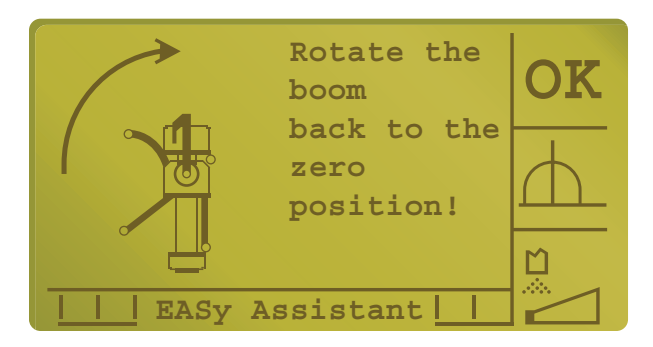

Figure 59 "Diasabled slewing" screen

Slewing the opposite direction is disabled.

During this step all other boom functions are disabled!

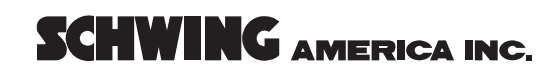

#### Step 3

The system recognizes when the zero position has been reached and you may now lower the boom to the travel position.

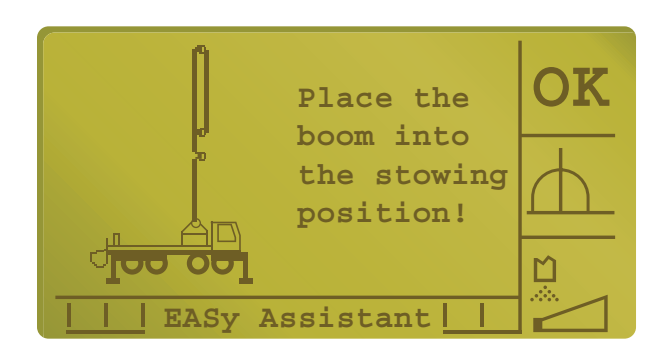

Figure 60 Placing the boom in stowing position screen

The operator is guided to lower the boom

#### Step 3 b

After the system recognizes that boom #1 is in the boom rest the cab protection system allows boom #2 to be stowed.

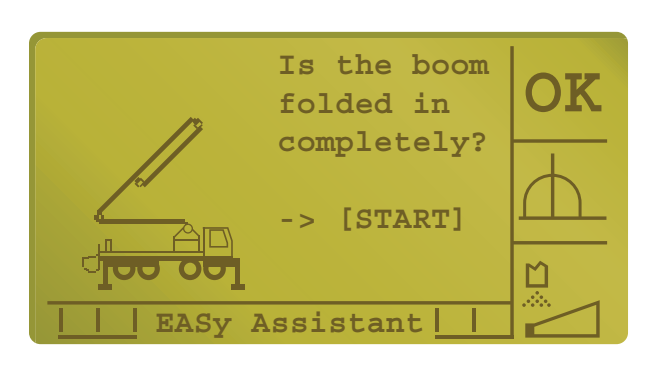

Figure 61 Boom folded in screen

#### Step4

After pushing the "START" button the operator should select the center position of the "working area selection switch" to enable the outriggers so that they can be fully retracted.

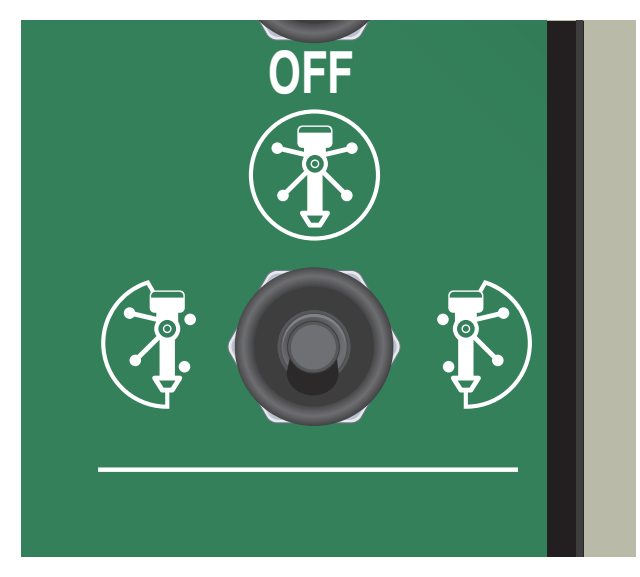

Figure 62 Working Area Selection Switch